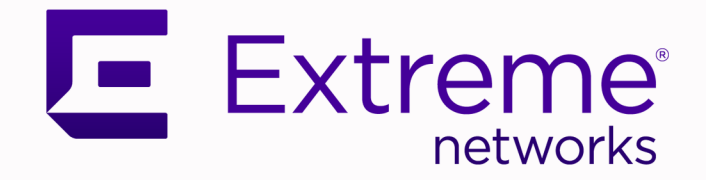

# ExtremeCloud IQ CoPilot v25.2.0 Deployment Guide

# Anomaly Detection for Network Optimization

9039240-00 Rev AA March 2025

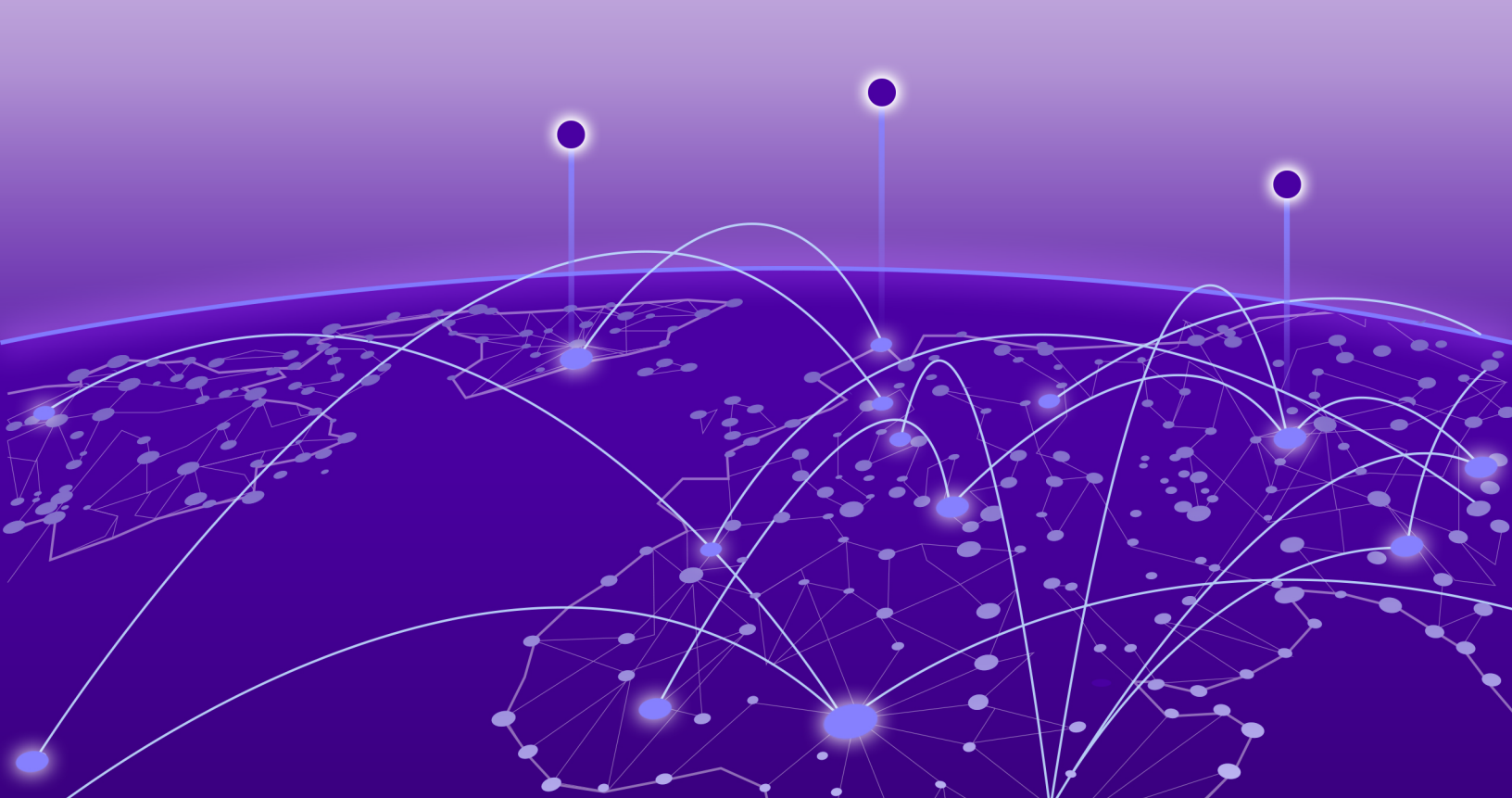

Copyright © 2025 Extreme Networks, Inc. All rights reserved.

#### Legal Notice

Extreme Networks, Inc. reserves the right to make changes in specifications and other information contained in this document and its website without prior notice. The reader should in all cases consult representatives of Extreme Networks to determine whether any such changes have been made.

The hardware, firmware, software or any specifications described or referred to in this document are subject to change without notice.

#### Trademarks

Extreme Networks and the Extreme Networks logo are trademarks or registered trademarks of Extreme Networks, Inc. in the United States and/or other countries.

All other names (including any product names) mentioned in this document are the property of their respective owners and may be trademarks or registered trademarks of their respective companies/owners.

For additional information on Extreme Networks trademarks, see: https:// www.extremenetworks.com/about-extreme-networks/company/legal/trademarks

#### **Open Source Declarations**

Some software files have been licensed under certain open source or third-party licenses. End-user license agreements and open source declarations can be found at: https:// www.extremenetworks.com/support/policies/open-source-declaration/

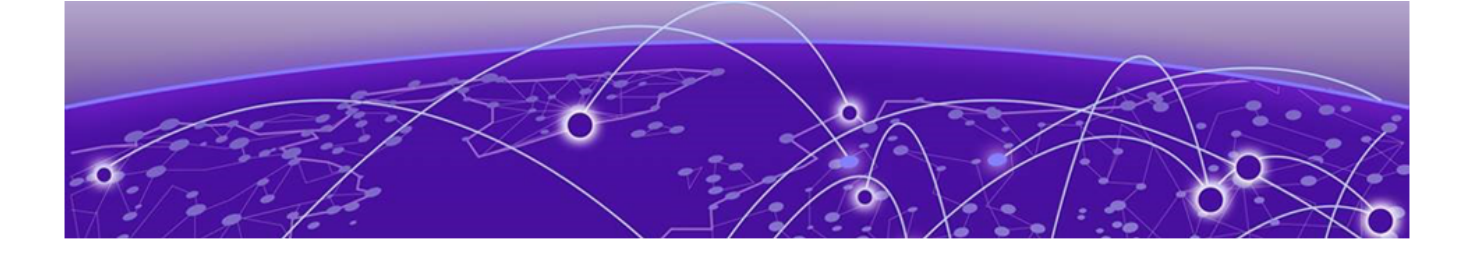

# **Table of Contents**

| Abstract                                  | V        |
|-------------------------------------------|----------|
| Preface                                   | 6        |
| Text Conventions                          | 6        |
| Documentation and Training                | 7        |
| Open Source Declarations                  | 8        |
| Training                                  | 8        |
| Help and Support                          |          |
| Subscribe to Product Announcements        | 9        |
| Send Feedback                             | 9        |
| Welcome to ExtremeCloud IQ CoPilot        | 10       |
| CoPilot Overview                          | 10       |
| Instant Anomaly Detection                 |          |
| Deploy ExtremeCloud IQ CoPilot            |          |
| Minimum Firmware Requirements for CoPilot | 13       |
| Deployment Tasks                          | 14       |
| Enable CoPilot                            | 14       |
| Enable CoPilot for the VIQ                | 14       |
| Use the ExtremeCloud IQ CoPilot Dashboard | 16       |
| Connectivity Experiences                  | 16       |
| Quality Index for Wireless Devices Widget | 17       |
| Quality Index for Wired Devices Widget    | 17       |
| Connectivity Experiences Table            |          |
| Connectivity Experiences Panel (Wireless) |          |
| Client Association (Wireless)             |          |
| Client Authentication (Wireless)          |          |
| Time to Obtain IP Address (Wireless)      |          |
| Connectivity experiences Panel (Wired)    |          |
|                                           | 20<br>20 |
| Anomalies                                 |          |
| Top Apomalios by Site Widget              | 20<br>20 |
| Apomalios by Soverity Widget              | 2J<br>20 |
| Top Anomalies by Sevency Widget           |          |
| Anomalies Table                           |          |
| Anomaly Trends                            |          |
| Manage ExtremeCloud IO CoPilot Licenses   | 6.6      |
| CoPilot Licenses                          |          |
| CoPilot License Status                    |          |
| CoPilot Grace Period                      |          |
|                                           |          |

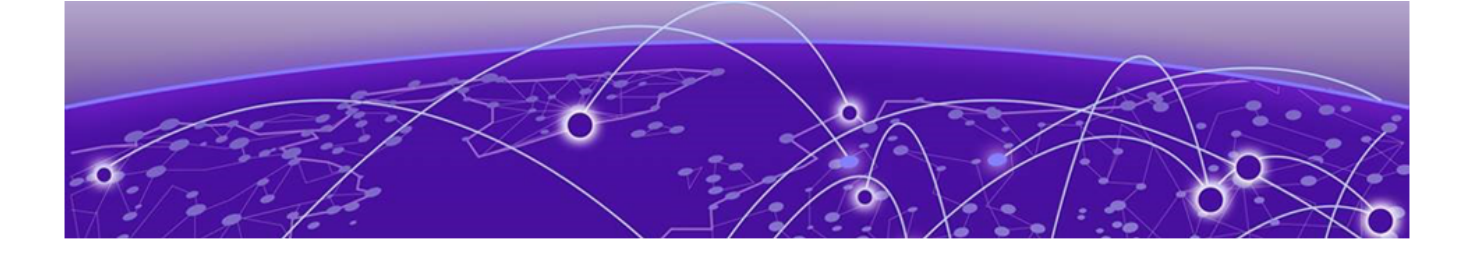

# Abstract

The ExtremeCloud IQ CoPilot v25.2.0 Deployment Guide provides comprehensive instructions for deploying and managing the CoPilot solution, which leverages Explainable Machine Learning (ML) to enhance IT operations. This release includes updated minimum firmware requirements for CoPilot.The guide covers the setup of a 30-day trial, license requirements, and management, and provides detailed steps for enabling CoPilot and using the CoPilot dashboard. Key features include instant anomaly detection, which aggregates and correlates historical and latest data streams to identify normal patterns and establish dynamic baselines, and the quality index, which scores client connectivity experiences to help track and troubleshoot connectivity issues. The document also details various types of anomalies, such as missing VLANs, Wi-Fi capacity, port efficiency, and PoE stability, and provides guidance for managing CoPilot licenses and resolving license violations.

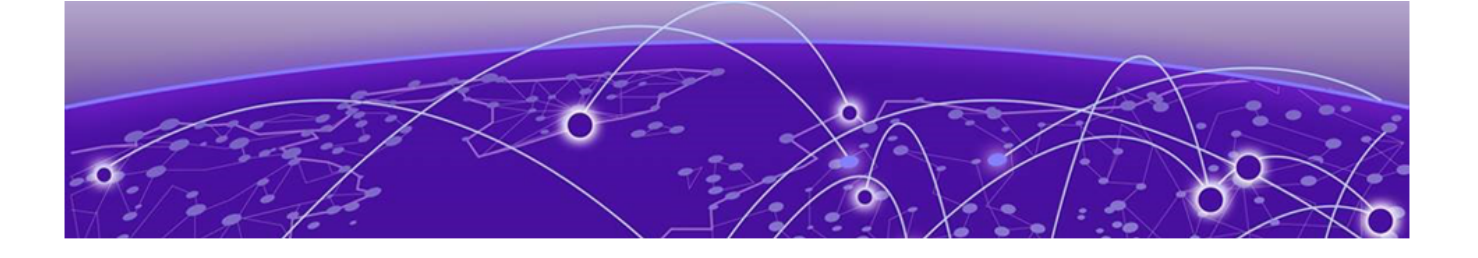

# Preface

Read the following topics to learn about:

- The meanings of text formats used in this document.
- Where you can find additional information and help.
- How to reach us with questions and comments.

## **Text Conventions**

Unless otherwise noted, information in this document applies to all supported environments for the products in question. Exceptions, like command keywords associated with a specific software version, are identified in the text.

When a feature, function, or operation pertains to a specific hardware product, the product name is used. When features, functions, and operations are the same across an entire product family, such as Extreme Networks switches or routers, the product is referred to as *the switch* or *the router*.

| lcon | Notice type | Alerts you to                                              |
|------|-------------|------------------------------------------------------------|
| -ݣ   | Tip         | Helpful tips and notices for using the product             |
|      | Note        | Useful information or instructions                         |
| -    | Important   | Important features or instructions                         |
|      | Caution     | Risk of personal injury, system damage, or loss of<br>data |
|      | Warning     | Risk of severe personal injury                             |

#### Table 1: Notes and warnings

| Convention                                | Description                                                                                                    |
|-------------------------------------------|----------------------------------------------------------------------------------------------------|
| screen displays                           | This typeface indicates command syntax, or represents information as it is displayed on the screen.                                                                                                    |
| The words <i>enter</i> and<br><i>type</i> | When you see the word <i>enter</i> in this guide, you must type something, and then press the Return or Enter key. Do not press the Return or Enter key when an instruction simply says <i>type</i> .                    |
| <b>Key</b> names                          | Key names are written in boldface, for example <b>Ctrl</b> or <b>Esc</b> .<br>If you must press two or more keys simultaneously, the<br>key names are linked with a plus sign (+). Example: Press<br><b>Ctrl+Alt+Del</b> |
| Words in italicized type                  | Italics emphasize a point or denote new terms at the place<br>where they are defined in the text. Italics are also used<br>when referring to publication titles.                                                         |
| NEW!                                      | New information. In a PDF, this is searchable text.                                                                                                    |

#### Table 2: Text

#### Table 3: Command syntax

| Convention                         | Description                                                                                                    |
|------------------------------------|----------------------------------------------------------------------------------------------------|
| bold text                          | Bold text indicates command names, keywords, and command options.                                                                                                    |
| <i>italic</i> text                 | Italic text indicates variable content.                                                                                                    |
| []                                 | Syntax components displayed within square brackets are optional.                                                                                                    |
|                                    | Default responses to system prompts are enclosed in square brackets.                                                                                                    |
| { <b>x</b>   <b>y</b>   <b>z</b> } | A choice of required parameters is enclosed in curly<br>brackets separated by vertical bars. You must select one of<br>the options.                                                               |
| х   у                              | A vertical bar separates mutually exclusive elements.                                                                                                    |
| < >                                | Nonprinting characters, such as passwords, are enclosed in angle brackets.                                                                                                    |
|                                    | Repeat the previous element, for example, <i>member</i> [member].                                                                                                    |
| Ν                                  | In command examples, the backslash indicates a "soft" line<br>break. When a backslash separates two lines of a command<br>input, enter the entire command at the prompt without the<br>backslash. |

# Documentation and Training

Find Extreme Networks product information at the following locations:

Current Product Documentation Release Notes Hardware and Software Compatibility for Extreme Networks products Extreme Optics Compatibility Other Resources such as articles, white papers, and case studies

#### **Open Source Declarations**

Some software files have been licensed under certain open source licenses. Information is available on the Open Source Declaration page.

#### Training

Extreme Networks offers product training courses, both online and in person, as well as specialized certifications. For details, visit the Extreme Networks Training page.

# Help and Support

If you require assistance, contact Extreme Networks using one of the following methods:

#### Extreme Portal

Search the GTAC (Global Technical Assistance Center) knowledge base; manage support cases and service contracts; download software; and obtain product licensing, training, and certifications.

#### The Hub

A forum for Extreme Networks customers to connect with one another, answer questions, and share ideas and feedback. This community is monitored by Extreme Networks employees, but is not intended to replace specific guidance from GTAC.

#### Call GTAC

For immediate support: (800) 998 2408 (toll-free in U.S. and Canada) or 1 (408) 579 2800. For the support phone number in your country, visit www.extremenetworks.com/support/contact.

Before contacting Extreme Networks for technical support, have the following information ready:

- Your Extreme Networks service contract number, or serial numbers for all involved Extreme Networks products
- A description of the failure
- A description of any actions already taken to resolve the problem
- A description of your network environment (such as layout, cable type, other relevant environmental information)
- Network load at the time of trouble (if known)
- The device history (for example, if you have returned the device before, or if this is a recurring problem)
- Any related RMA (Return Material Authorization) numbers

## Subscribe to Product Announcements

You can subscribe to email notifications for product and software release announcements, Field Notices, and Vulnerability Notices.

- 1. Go to The Hub.
- 2. In the list of categories, expand the Product Announcements list.
- 3. Select a product for which you would like to receive notifications.
- 4. Select Subscribe.
- 5. To select additional products, return to the **Product Announcements** list and repeat steps 3 and 4.

You can modify your product selections or unsubscribe at any time.

# Send Feedback

The User Enablement team at Extreme Networks has made every effort to ensure that this document is accurate, complete, and easy to use. We strive to improve our documentation to help you in your work, so we want to hear from you. We welcome all feedback, but we especially want to know about:

- Content errors, or confusing or conflicting information.
- Improvements that would help you find relevant information.
- Broken links or usability issues.

To send feedback, email us at https://www.extremenetworks.com/documentation-feedback/ .

Provide as much detail as possible including the publication title, topic heading, and page number (if applicable), along with your comments and suggestions for improvement.

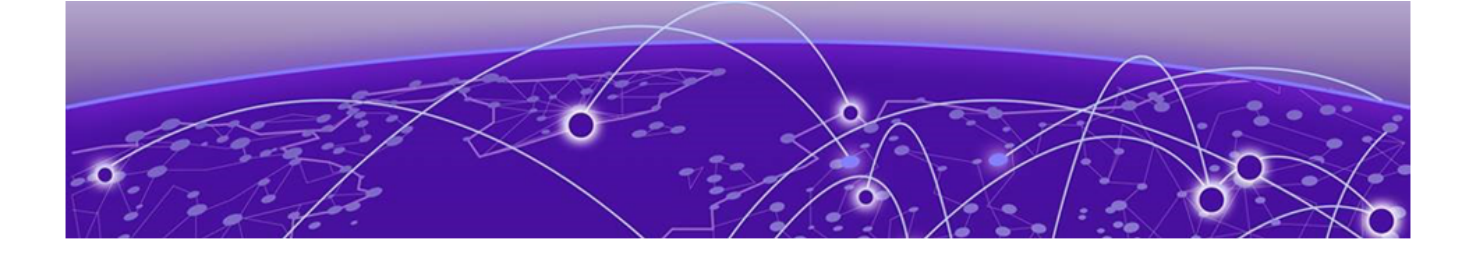

# Welcome to ExtremeCloud IQ CoPilot

CoPilot Overview on page 10 Instant Anomaly Detection on page 12

This guide is for administrators who want to deploy the CoPilot solution. We assume that your ExtremeCloud IQ network is already deployed and operational. This guide provides the necessary information to get up and running with your 30-day ExtremeCloud IQ CoPilot trial, and includes information about license requirements and management.

For information about supported devices, see the *ExtremeCloud IQ Release Notes*.

For information about ExtremeCloud IQ deployment and management, see the *ExtremeCloud IQ User Guide*.

# **CoPilot Overview**

ExtremeCloud IQ CoPilot is an AIOps solution that leverages Explainable Machine Learning (ML). With CoPilot, your IT operations teams become more data-driven and proactive. The CoPilot dashboard provides access to in-depth information anomalies and client connectivity for your Extreme Networks cloud-managed wired and wireless networks. Your ExtremeCloud IQ CoPilot subscription provides the following benefits:

- Simplifies troubleshooting by providing auditable recommendations to reduce the number of out-of-context alerts that can waste time and effort
- Identifies anomalies and alerts you, providing an explanation and the best options for resolution
- Reduces risk by proactively looking for patterns ahead of time to identify significant anomalies so IT can address them early

- Utilizes continuous learning and bidirectional communication to provide the best and most accurate recommendations for your network
- Summarizes the client connectivity experience into a single quality index score, and helps you to easily track, identify, and troubleshoot connectivity issues

| Capability                             | Wireless<br>Network | Wired<br>Network | Description                                                                                                    |
|----------------------------------------|---------------------|------------------|----------------------------------------------------------------------------------------------------|
| Connectivity<br>Experiences            | Yes                 | Yes              | Summarizes the client experience<br>into a single quality index score to<br>easily track, identify, and troubleshoot<br>connectivity issues |
| Wi-Fi<br>Efficiency<br>Anomaly         | Yes                 |                  | Unusually high channel utilization,<br>reporting instances of excessive<br>recurrence and duration                                          |
| Wi-Fi Capacity<br>Anomaly              | Yes                 |                  | Access points (APs) with unusually<br>high channel utilization, reporting<br>instances of excessive recurrence and<br>duration              |
| PoE Stability<br>Anomaly               | Yes                 | Yes              | Access point and SW ports with bad<br>cabling, power supply consistency<br>issues, or insufficient power provided                           |
| DFC<br>Recurrence<br>Anomaly           | Yes                 |                  | Access points with excessive channel<br>changes due to external 5Ghz<br>interference, such as radar                                         |
| Port Efficiency<br>Anomaly             | Yes                 | Yes              | Access point and Switch (SW) ports<br>with bad cabling, faulty ports, or auto-<br>negotiation issues                                        |
| Adverse Traffic<br>Patterns<br>Anomaly | Yes                 | Yes              | Access points and switches with traffic<br>loading issues that cause excessive<br>usage of CPU and memory resources                         |
| Hardware<br>Health                     | Yes                 | Yes              | Devices that have exceeded the<br>threshold for conditions that indicate<br>the state of hardware health                                    |
| Missing VLANs                          | Yes                 |                  | VLANs that are configured on the APs,<br>but missing on the upstream switch                                                                 |

#### **Table 4: Copilot Capabilities Summary**

For more information, see Reduce Mean-Time-To-Resolution with ExtremeCloud IQ CoPilot (video).

#### **Related Links**

Instant Anomaly Detection on page 12 Use the ExtremeCloud IQ CoPilot Dashboard on page 16

# Instant Anomaly Detection

CoPilot provides instant anomaly detection, so no tuning is required. Instant anomaly detection provides the following benefits:

- Automatically applies and updates the historical data for newly added or licensed devices.
- CoPilot aggregates and correlates historical and latest data streams.
- Algorithms identify normal patterns and establish dynamic baselines.
- To reduce bias and false positives, CoPilot determines dynamic baselines by considering local and regional values.
- CoPilot identifies anomalies at multiple levels: local device, installed location, associated devices, and across multiple sites.

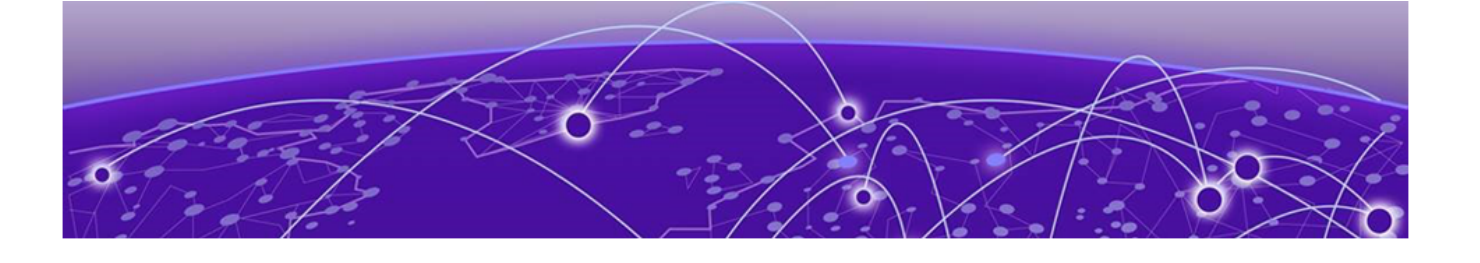

# **Deploy ExtremeCloud IQ CoPilot**

Minimum Firmware Requirements for CoPilot on page 13 Deployment Tasks on page 14 Enable CoPilot on page 14 Enable CoPilot for the VIQ on page 14

Use one of the following procedures to set up your CoPilot trial or subscription.

- Enable CoPilot on page 14
- Enable CoPilot for the VIQ on page 14

| -0-0 | ካ |  |
|------|---|--|
| _    | _ |  |
| _    | _ |  |
|      | _ |  |

## Note

The ExtremeCloud IQ user interface and this deployment guide use the term *VIQ* to refer to an instance of ExtremeCloud IQ. If you have multiple VIQs, each instance is independent, but they can use the same license pool.

# Minimum Firmware Requirements for CoPilot

| ExtremeCloud IQ CoPilot             | Minimum Firmware |                  |                  |                |      |  |
|-------------------------------------|------------------|------------------|------------------|----------------|------|--|
| Feature                             | IQ Engine        | Switch<br>Engine | Fabric<br>Engine | Extreme<br>XOS | VOSS |  |
| Wi-Fi Efficiency                    | 10.5.2           |                  |                  |                |      |  |
| Wi-Fi Capacity                      | 10.5.2           | —                | —                | —              | —    |  |
| PoE Stability                       | 10.5.2           | 32.1             | 8.6              | 32.1           | 8.6  |  |
| Port Efficiency                     | 10.5.2           | 31.7             | 8.6              | 31.7           | 8.6  |  |
| DFS Recurrence                      | 10.5.2           | —                | —                | —              | —    |  |
| Adverse Traffic Patterns            | 10.5.2           | 31.7             | 8.6              | 31.7           | 8.6  |  |
| Wireless Connectivity<br>Experience | 10.5.2           | _                | _                |                |      |  |
| Wired Connectivity<br>Experience    | _                | 31.7             | 8.6              | 31.7           | 8.6  |  |
| Missing VLAN Detection *            | 10.7.4           | _                | _                | _              | _    |  |

\* Supported on AP3000/AP3000X/AP5010/AP5050U/AP5050D

# **Deployment Tasks**

Use one of the following procedures to set up your CoPilot trial or subscription.

Enable CoPilot on page 14, or use Enable CoPilot for the VIQ on page 14.

# **Enable CoPilot**

Use this procedure to enable CoPilot and start your 30-day trial.

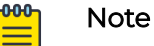

When you enable CoPilot, you consent to being contacted by Extreme Networks.

- 1. In ExtremeCloud IQ, select
- 2. (Optional) To purchase licenses, select Contact Sales.

If you prefer to start your trial first, you can contact sales later.

3. On the ExtremeCloud IQ CoPilot tab, select Enable CoPilot.

| ExtremeCloud IQ CoPilot                                               | ् 😫 🌲 \varTheta Administrator<br>email@youremail.com                                                                                                    | E |
|-----------------------------------------------------------------------|----------------------------------------------------------------------------------------------------|---|
| ExtremeCloud'IQ CoPilot ExtremeCloud'IQ CoPilot Reduce Risk of Issues | A     A     A |   |
|                                                                       |                                                                                                    |   |

The grace period begins for each managed CoPilot-eligible device. The grace period is 30 days and cannot be paused or restarted.

Related Links

Purchase CoPilot Licenses on page 48 Deployment Tasks on page 14

# Enable CoPilot for the VIQ

Use the following procedure to enable CoPilot for the VIQ. If you have multiple VIQs, you can use this procedure to disable CoPilot for specific VIQs.

- 1. Go to Global Settings > VIQ Management.
- 2. To enable CoPilot, slide the **Enable CoPilot feature for this VIQ** toggle to **ON**.

Related Links

Deployment Tasks on page 14

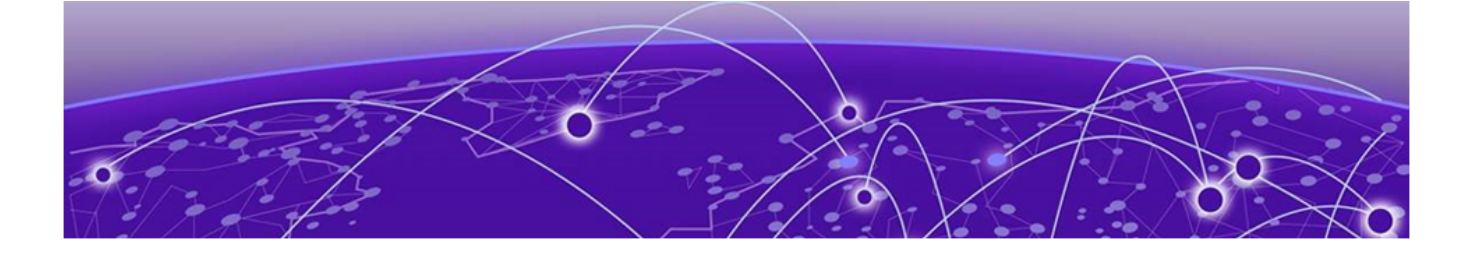

# Use the ExtremeCloud IQ CoPilot Dashboard

Connectivity Experiences on page 16 Anomalies on page 27

To access the ExtremeCloud IQ CoPilot dashboard, log in to ExtremeCloud IQ and select from the left navigation panel.

You can access the dashboard from anywhere, by using the ExtremeCloud IQ Companion mobile app for AIOps.

**Related Links** 

Connectivity Experiences on page 16 Anomalies on page 27

# **Connectivity Experiences**

The quality index scores client connectivity experiences from 1 (worst) to 10 (best). In an ideal scenario, the quality index is 10 consistently over time, while any decline in the index value indicates a degraded experience. This index is calculated for every client, every time new client metrics are obtained. By default, this interval is every 10 minutes.

Quality index scoring provides more granularity and better control. It can help mitigate the effects of single (random) events.

The global threshold is dynamically calculated based on information from all clients in the Regional Data Center. The system dynamically calculates the local threshold per location and SSID type (PSK vs Open vs Enterprise), and uses the lower threshold.

The **Connectivity Experiences** tab uses the following widgets and a table to display information about connection quality:

- Quality Index for Wireless Devices Widget on page 17
- Quality Index for Wired Devices Widget on page 17

The widgets and table are interactive. Mouse over them to see more details.

To hide the widgets and display a streamlined view of Sites by Quality Index, select

To display the widgets again, select  $\checkmark$  .

Sites by Quality Index 4 Low(2) • Medium(0) • High(2)

#### Figure 1: Sites by Quality Index Streamlined View

#### **Related Links**

Quality Index for Wireless Devices Widget on page 17 Quality Index for Wired Devices Widget on page 17 Connectivity Experiences Table on page 18 Connectivity Experiences Panel (Wired) on page 25 Connectivity Experiences Panel (Wireless) on page 19

#### Quality Index for Wireless Devices Widget

The quality index combines time-to-connect and performance scores, measured against dynamic thresholds. Time to Connect includes association, authentication, and IP acquisition times. Performance score considers packet retry rates. The score, ranging from 1 (worst) to 10 (best), is a time-weighted average, with recent events weighing more.

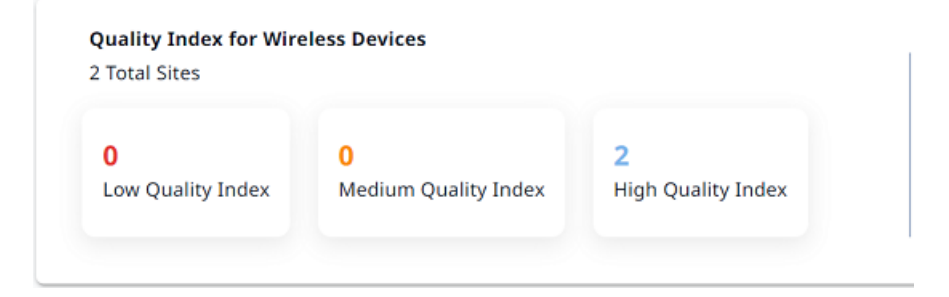

#### Figure 2: Quality Index for Wireless Devices

The **Quality Index for Wireless Devices** widget shows the number of wireless sites for each quality index category: Low, Medium, and High. Select a quality index category to update the table to show only sites with the selected quality index.

Related Links

Connectivity Experiences on page 16

#### Quality Index for Wired Devices Widget

The quality index for wired devices accounts for port errors on each switch interface. It is a time-weighted average, with recent events weighing more. The score ranges from 1 (worst) to 10 (best), reflecting connectivity health.

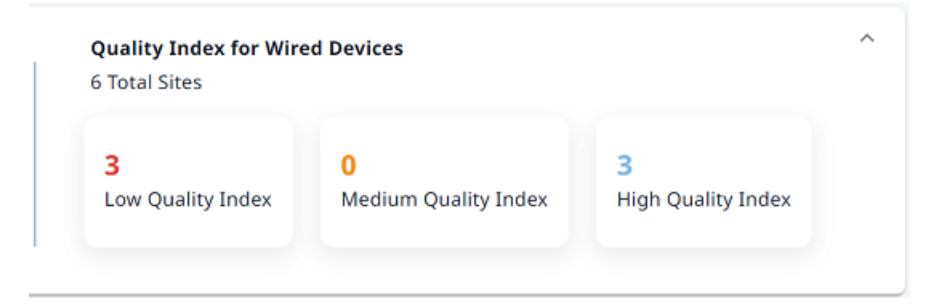

#### **Figure 3: Quality Index for Wired Devices**

The **Quality Index for Wired Devices** widget shows the number of wired sites for each quality index category: Low, Medium, and High. Select a quality index category to update the table to show only sites with the selected quality index.

#### **Related Links**

Connectivity Experiences on page 16

#### **Connectivity Experiences Table**

The **Connectivity Experiences** table displays connection quality information for the previous 24 hours, and includes the following information for each entry:

- Site
- Connectivity Type
- Quality Index
- Trend

Use the controls found at the top of the page to customize your view of the table:

#### Site

Show all sites (default) or select a specific site from the menu. Start typing a site name to search the menu for a particular site.

To return to the default view, select X.

#### **Connectivity Type**

Show all clients (default), or select only wireless, or only wired clients.

To return to the default view, select **X**.

#### **Quality Index**

Select Low (1–5), Medium (6–8), or High (8–9). The table updates to display the wired and wireless sites that match your selection.

To return to the default view, select X.

#### Time Range

Use the calendar control to select the period for which you want to display connection quality trends information. Select the calendar control to open it and then select one of the options:

- Last 24 Hours
- 7 Days
- Custom

Select the start date and time, and then select the end date and time for the period. Select up to 7 days, from 90 days of historical data.

#### Search by Location

Start typing a site name to search the table for a site. Select **X** to clear the search string and return to the previous table view.

To sort the table results in ascending or descending order according to Site. Hover

the mouse to the right of the corresponding column label, and select the 🕮. To

change the sort order again, select the <sup>1</sup>. You can also search for connection quality information by site. Use the **Items per page** menu to specify the maximum number of results to show, per page.

| $\mathbf{\hat{o}}$ | ExtremeCloud <sup>®</sup> IQ CoPilot |                                        |                                        |                                | CoPilot Feedback Q 🛊 🕑 YourAccount@gmail.com<br>YourAccount@gmail.com | " E |
|--------------------|--------------------------------------|----------------------------------------|----------------------------------------|--------------------------------|-----------------------------------------------------------------------|-----|
| ₽<br>₽             | ≕ CoPilot<br>Connectivity Experience | Site                                   | Connectivity Type Qua                  | ality Index Time Range         | 24 - Mar 26, 2024                                                     | G   |
| _⊡><br>;**>        | Anomalies                            | Quality Index for Wir<br>1 Total Sites | eless Devices                          |                                | Quality Index for Wired Devices<br>3 Total Sites                      | ^   |
| <b>₩</b> >         |                                      | <b>O</b><br>Low Quality Index          | <mark>0</mark><br>Medium Quality Index | <b>1</b><br>High Quality Index | 2 0 1<br>Low Quality Index Medium Quality Index High Quality Index    |     |
|                    |                                      |                                        |                                        |                                | Search by Site                                                        | q   |
|                    |                                      | SITE                                   | CONNECTIVITY TYPE                      | QUALITY INDEX                  | TREND                                                                 |     |
|                    |                                      | AHQA >> AH4039                         | Wired                                  | 1/10                           |                                                                       |     |
|                    |                                      | GHQA >> GG6436                         | Wired                                  | 1/10                           | • Quality Index: 8                                                    |     |
|                    |                                      | Vms-g7r3-1 >> vms1-bld1                | Wireless                               | 9/10                           |                                                                       |     |

#### Figure 4: Connectivity Experiences table

Related Links

Connectivity Experiences on page 16

#### Connectivity Experiences Panel (Wireless)

To open the **Connectivity Experiences** panel for a site, select the site. Mouse over a point on the graph to display the following metrics at that time:

- Quality Index
- Time to Connect
- Performance

To zoom in, drag and select a time period on the Quality Index graph.

| <b>Connectivity Experiences</b><br><b>of</b> VInd1 >> vbld-1 | Onnectivity Experiences     Client Type     SSID     Duration       Of VInd1 >> vbld-1     All     Image: Client Type     SSID     Duration |                  | 4, 2023 - Oct 05, 2023 |                                                                                                    | ×     |   |
|--------------------------------------------------------------|----------------------------------------------------------------------------------------------------|------------------|------------------------|----------------------------------------------------------------------------------------------------|-------|---|
| 9 Aggregated<br>Quality Index<br>Clients 1                   | Time To 8/10<br>Connect                                                                                                    | Performance 10/1 | )<br>nect (8/10)       | Drag and select to zoom<br>2023-10-05 11:30<br>Quality Index: 10<br>Time To Connect: 10<br>Performance: 10 | ]     | _ |
| Quality Index                                                |                                                                                                    |                  |                        |                                                                                                    |       |   |
| 0 20:00                                                      | 5. Oct (                                                                                                    | 04:00            | 18:00                  | 12:00                                                                                                    | 16:00 |   |

#### Figure 5: Connectivity Experiences Panel (Wireless)

Your selection and the zoom function apply to all graphs that appear on the site **Connectivity Experiences** panel.

| Quality Index Reset zoom |    |     |             |           |             |             |    | eset zoom   |    |     |
|--------------------------|----|-----|-------------|-----------|-------------|-------------|----|-------------|----|-----|
| 10                       |    |     | • • • • • • | • • • • • | • • • • • • | • • • • • • |    | • • • • • • |    |     |
| 0                        | 03 | :00 | 05          | 00        | 07          | :00         | 09 | :00         | 11 | :00 |

#### Figure 6: Quality Index Zoom

To see the number of unique clients at a particular time, mouse over a point in the **Client Count** graph.

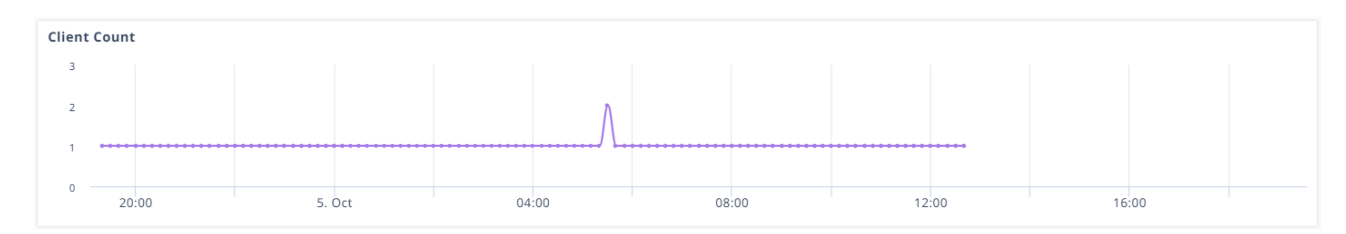

#### **Figure 7: Client Count**

#### **Related Links**

Connectivity Experiences on page 16

#### Client Association (Wireless)

Mouse over a point in the **Client Association** graph to see a summary of the following information:

- Date and time stamp
- Total Unique Clients
- Time to Associate
- Clients Above Association Threshold
- Time to Authenticate

- Clients Above Authentication Threshold
- Time to Obtain IP Address
- Clients Above DHCP Threshold

| Client | Association                                                  |        |       |       |       |       |  |
|--------|--------------------------------------------------------------|--------|-------|-------|-------|-------|--|
| 50%    |                                                              |        |       |       |       |       |  |
| 0%     | 20:00                                                        | 5. Oct | 04:00 | 08:00 | 12:00 | 16:00 |  |
|        | <ul> <li>% of Clients Above Association Threshold</li> </ul> |        |       |       |       |       |  |

#### **Figure 8: Client Association**

To open the **Client Association** panel and see more details, select a point on the graph.

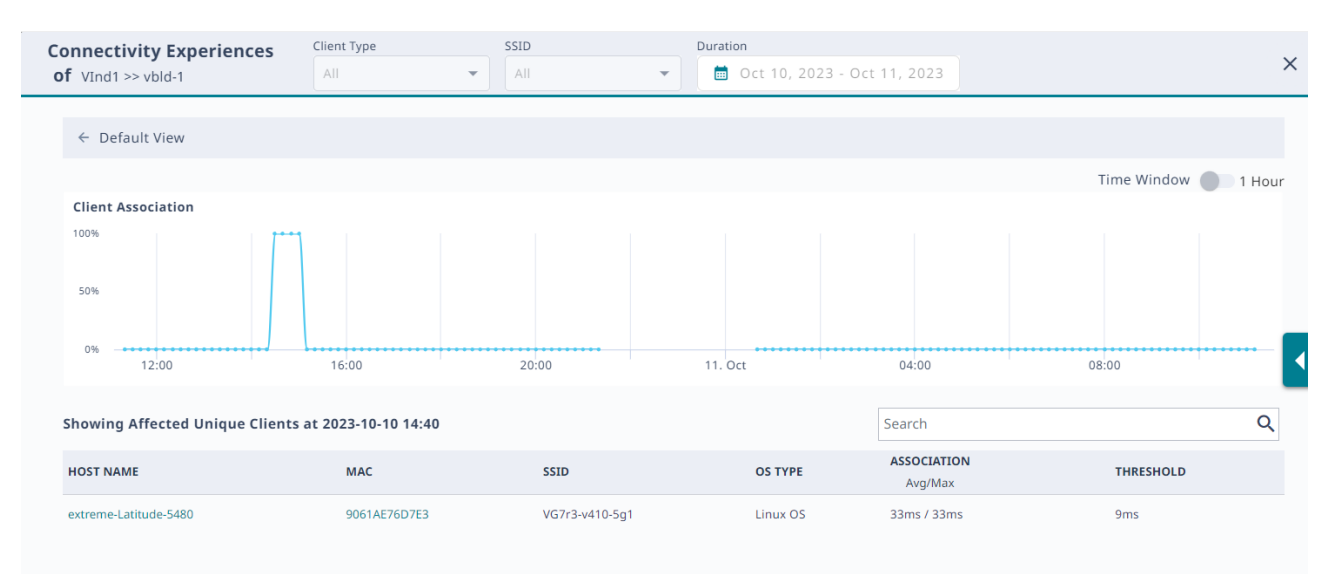

#### **Figure 9: Client Association Panel**

To zoom in, drag and select a time period. To zoom back out, select **Reset zoom**. To return to the **Default View**, select the back arrow.

Mouse over a point on the graph to see the following information:

- Date and time stamp
- Total Unique Clients
- Time to Associate
- Clients Above Association Threshold

For more information, select a point on the graph for which there are clients above the association threshold. The table updates to show the affected unique clients. To open the connection details panel, select the link from the **HOST NAME** or the **MAC** column.

| extreme-Latitude-5480<br>vLan: 1                                                                                              | extreme-Latitude-5480                                                                                                    | 172.15.10.21 ExtremeCloud IQ                                                                          |                          |                                                                          | ols 🔻 🗙                                   |
|----------------------------------------------------------------------------------------------------|----------------------------------------------------------------------------------------------------|----------------------------------------------------------------------------------------------------|--------------------------|--------------------------------------------------------------------------|-------------------------------------------|
| CURRENT CONNECTION STATUS<br>OS TYPE<br>Linux OS<br>IP ADDRESS<br>172.15.10.103<br>MAC ADDRESS<br>9061AE76D7E3<br>USER<br>N/A | Time Range: Day TIME Range: Day TIME Range: Da | Iour 2 Hours 4 Hours 8 Hours 24 Hours<br>age SELECTED time, drag to change time range)<br>12.59 13.09 | 13:19 13:29              | Usage RSSI Noi                                                           | ise Floor<br>D dBm<br>-50 dBm<br>-100 dBm |
| CONNECTED TO IND-1_F1<br>3 Hrs 4 Mins 17 Secs                                                                                 | From 10/11/2023 12:49:59 to                                                                                                    | 0 10/11/2023 13:49:59                                                                                 |                          |                                                                          |                                           |
| 1<br>CAPTIVE WEB PORTAL<br>Unused                                                                                             | Selected Time Most Time S                                                                                                    | pent Most Usage                                                                                       | SELECTED TIME VIEW       |                                                                          |                                           |
| USER PROFILE<br>default-profile                                                                                               |                                                                                                    | Total Usage         735.           Selected Start         10/1                                        | 02 KB<br>1/2023 12:49:59 | Average RSSI<br>Compared to devices on this floor.                       | -                                         |
| ssid<br>VG7r3-v410-5g1                                                                                                    | 100 %<br>IND-1_F1                                                                                                    | Selected Duration 1 HR                                                                                | IPm                      | _                                                                        |                                           |
| RADIO<br>802.11na   5GHz                                                                                                    | Data is based on device with                                                                                                    | most time spent Average SNR 36 d                                                                      | B                        | Average RSSI: <b>-58 dBm</b><br>Not enough data to show RSSI distributio | 'n                                        |
| CHANNEL<br>124                                                                                                    | Session Details >                                                                                                    |                                                                                                    |                          |                                                                          |                                           |

#### **Figure 10: Connection Details Panel**

Related Links

Connectivity Experiences on page 16 Connectivity Experiences Panel (Wireless) on page 19

#### Client Authentication (Wireless)

Mouse over a point in the Client Authentication graph to see a summary of the following information:

- Date and time stamp
- Total Unique Clients
- Time to Associate
- · Clients Above Association Threshold
- Time to Authenticate
- Clients Above Authentication Threshold
- Time to Obtain IP Address
- **Clients Above DHCP Threshold**

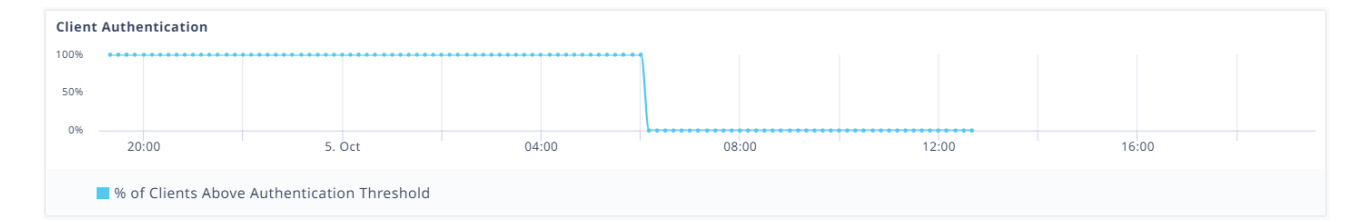

#### **Figure 11: Client Authentication**

To open the **Client Authentication** panel and see more details, select a point on the graph.

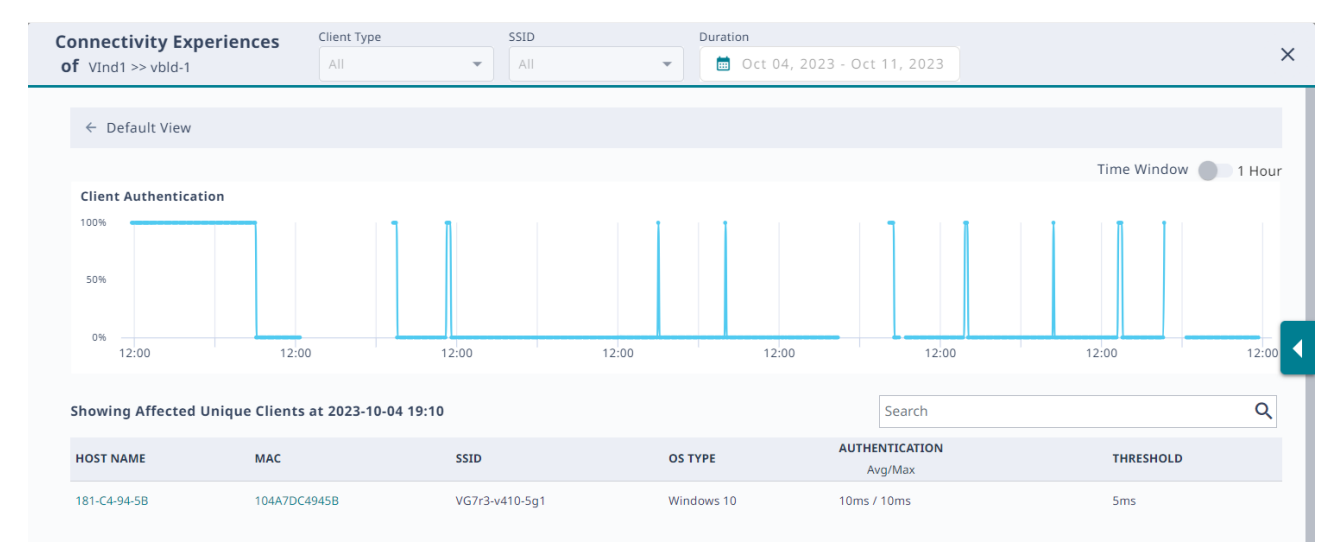

#### **Figure 12: Client Authentication Panel**

To zoom in, drag and select a time period. To zoom back out, select **Reset zoom**. To return to the **Default View**, select the back arrow.

Mouse over a point on the graph to see the following information:

- Date and time stamp
- Total Unique Clients
- Time to Authenticate
- · Clients Above Authentication Threshold

For more information, select a point on the graph for which there are clients above the association threshold. The table updates to show the affected unique clients. To open the connection details panel, select the link from the **HOST NAME** or the **MAC** column.

| extreme-Latitude-5480<br>VLAN: 1                                                                                           | extreme-Latitude-5480                                                                 | 172.15.10.21                                                                                                    | eCloud IQ           |       | i ⊥ 3                                                    | CLIENT TOOLS V                                            |
|----------------------------------------------------------------------------------------------------|---------------------------------------------------------------------------------------|----------------------------------------------------------------------------------------------------|---------------------|-------|----------------------------------------------------------|-----------------------------------------------------------|
| LAST CONNECTION STATUS<br>OS TYPE<br>LINUX OS<br>IP ADDRESS<br>172.15.10.103<br>MAC ADDRESS<br>9061AE76D7E3<br>USER<br>N/A | Time Range: Day v<br>Usage (Click timeline to ch<br>200 KB<br>100 KB<br>0 KB<br>12.49 | Hour     2 Hours     4 Hours     8 Hours     24       ange SELECTED time, drag to change time ran       12.59     13:09 | 9e)<br>13:19        | 13.29 | - Usage - F                                              | RSSI Noise Floor<br>0 dBm<br>-50 dBm<br>-100 dBm<br>13:49 |
| CONNECTED TO IND-1_F1<br>3 Hrs 4 Mins 17 Secs                                                                              | From 10/11/2023 12:49:59                                                              | to 10/11/2023 13:49:59                                                                                                  |                     |       |                                                          |                                                           |
| VLAN<br>1                                                                                                    |                                                                                       |                                                                                                    | SELECTED TIME VIEW  |       |                                                          |                                                           |
| CAPTIVE WEB PORTAL<br>Unused                                                                                               | Selected Time Most Time                                                               | e Spent Most Usage                                                                                                    |                     |       |                                                          |                                                           |
| USER PROFILE                                                                                                    |                                                                                       | Total Usage                                                                                                    | 735.02 KB           |       | Average RSSI                                             | Ľ                                                         |
| default-profile                                                                                                    |                                                                                       | Selected Start                                                                                                    | 10/11/2023 12:49:59 |       | Compared to devices on this flo                          | or. 👻                                                     |
| ssid<br>VG7r3-v410-5g1                                                                                                    | 100                                                                                   | % Selected Duration                                                                                                    | 1 HR                |       |                                                          |                                                           |
| PADIO                                                                                                    | IND-1_F1                                                                              | Average RSSI                                                                                                    | -58 dBm             |       |                                                          |                                                           |
| 802.11na   5GHz                                                                                                    | Data is based on device wit                                                           | h most time spent Average SNR                                                                                           | 36 dB               |       | Average RSSI: <b>-58 d</b><br>Not enough data to show RS | 1Bm<br>ISI distribution                                   |
| CHANNEL<br>124                                                                                                    | Session Details >                                                                     |                                                                                                    |                     |       |                                                          |                                                           |

**Figure 13: Connection Details Panel** 

**Related Links** 

Connectivity Experiences Panel (Wireless) on page 19 Connectivity Experiences on page 16

## Time to Obtain IP Address (Wireless)

Mouse over a point in the **Time To Obtain IP Address** graph to see a summary of the following information:

- Date and time stamp
- Total Unique Clients
- Time to Associate
- Clients Above Association Threshold
- Time to Authenticate
- Clients Above Authentication Threshold
- Time to Obtain IP Address
- Clients Above DHCP Threshold

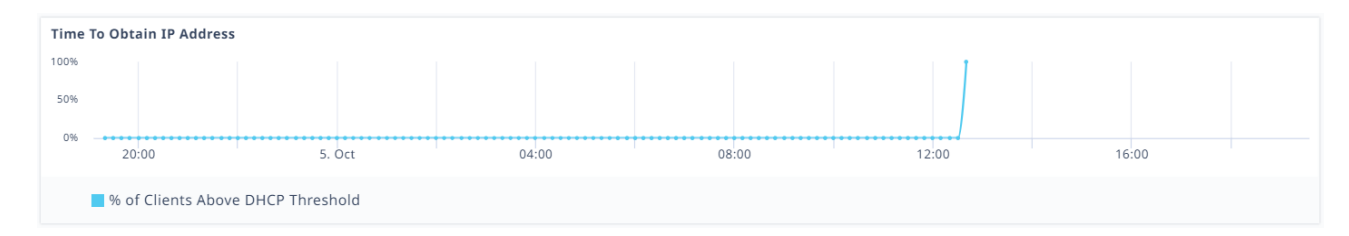

#### Figure 14: Time To Obtain IP Address

To open the **Time To Obtain IP Address** panel and see more details, select a point on the graph.

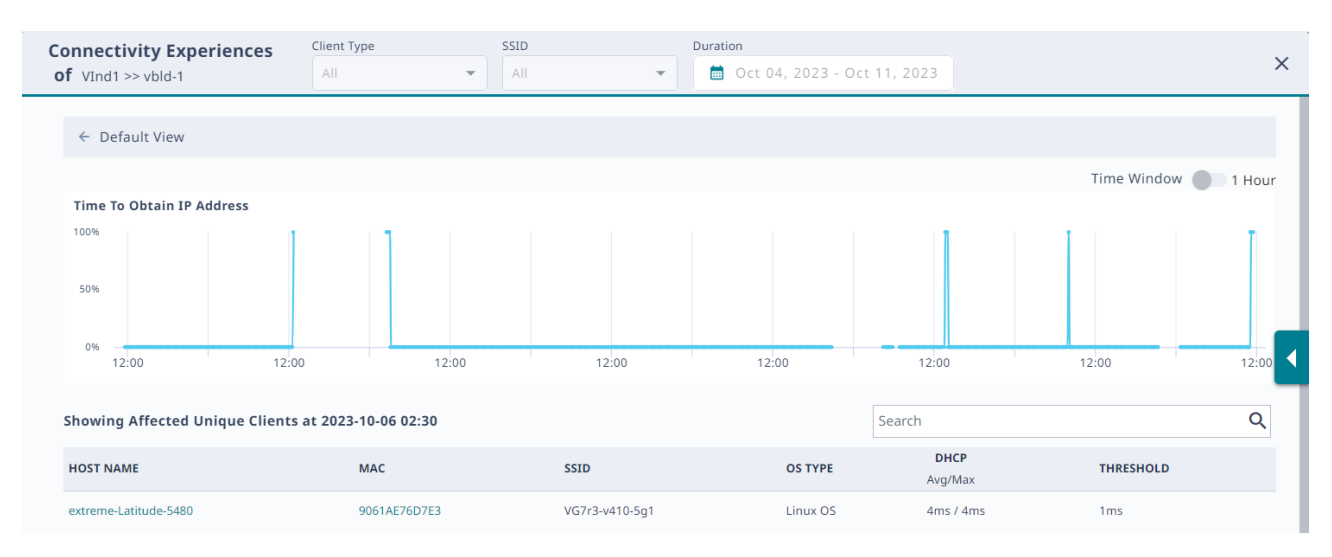

#### Figure 15: Time To Obtain IP Address Panel

To zoom in, drag and select a time period. To zoom back out, select **Reset zoom**. To return to the **Default View**, select the back arrow.

Mouse over a point on the graph to see the following information:

- Date and time stamp
- Total Unique Clients
- Time to Obtain IP Address
- Clients Above DHCP Threshold

For more information, select a point on the graph for which there are clients above the association threshold. The table updates to show the affected unique clients. To open the connection details panel, select the link from the **HOST NAME** or the **MAC** column.

| extreme-Latitude-5480<br>VLAN: 1                                                                                              | extreme-Latitude-5480                                                         | Ind-1_F1<br>Extrem<br>172.15.10.21                                                                             | eCloud IQ              |       | ā ⊥ C                                                      | CLIENT TOOLS V                                               |
|----------------------------------------------------------------------------------------------------|-------------------------------------------------------------------------------|----------------------------------------------------------------------------------------------------|------------------------|-------|------------------------------------------------------------|--------------------------------------------------------------|
| CURRENT CONNECTION STATUS<br>OS TYPE<br>LINUX OS<br>IP ADDRESS<br>172.15.10.103<br>MAC ADDRESS<br>9061AE76D7E3<br>USER<br>N/A | Time Range: Day v 1 Usage (Click timeline to ch Too KB O KB O KB 100 KB 12:49 | Hour     2 Hours     4 Hours     8 Hours     2 A       ange SELECTED time, drag to change time ran       12:59 | :Hours<br>ge)<br>13:19 | 13.29 | — Usage — R<br>13:39                                       | 551 — Noise Floor<br>0 dBm<br>-50 dBm<br>-100 dBm<br>13.49 — |
| CONNECTED TO IND-1_F1<br>3 Hrs 4 Mins 17 Secs                                                                                 | From 10/11/2023 12:49:59                                                      | to 10/11/2023 13:49:59                                                                                         |                        |       |                                                            |                                                              |
| VLAN<br>1<br>CAPTIVE WEB PORTAL<br>Unused                                                                                     | Selected Time Most Time                                                       | Spent Most Usage                                                                                               | SELECTED TIME VIEW     |       |                                                            |                                                              |
| USER PROFILE                                                                                                    |                                                                               | Total Usage                                                                                                    | 735.02 KB              |       | Average RSSI                                               |                                                              |
| sstp                                                                                                    |                                                                               | Selected Start                                                                                                 | 10/11/2023 12:49:59    |       | Compared to devices on this floo                           | r. 👻                                                         |
| VG7r3-v410-5g1                                                                                                    | 100<br>IND-1_F1                                                               | Selected Duration                                                                                              | 1 HR                   |       |                                                            |                                                              |
| RADIO<br>802.11na   5GHz                                                                                                    | Data is based on device wit                                                   | h most time spent Average SNR                                                                                  | 36 dB                  |       | Average RSSI: <b>-58 di</b><br>Not enough data to show RSS | 3m<br>I distribution                                         |
| CHANNEL<br>124                                                                                                    | Session Details >                                                             |                                                                                                    |                        |       |                                                            |                                                              |

#### **Figure 16: Connection Details Panel**

#### Related Links

Connectivity Experiences Panel (Wireless) on page 19 Connectivity Experiences on page 16

#### Connectivity Experiences Panel (Wired)

To open the **Connectivity Experiences** panel for a site, select the site. To zoom in, drag and select a time period on the **Quality Index** graph. To zoom back out again, select **Reset zoom**.

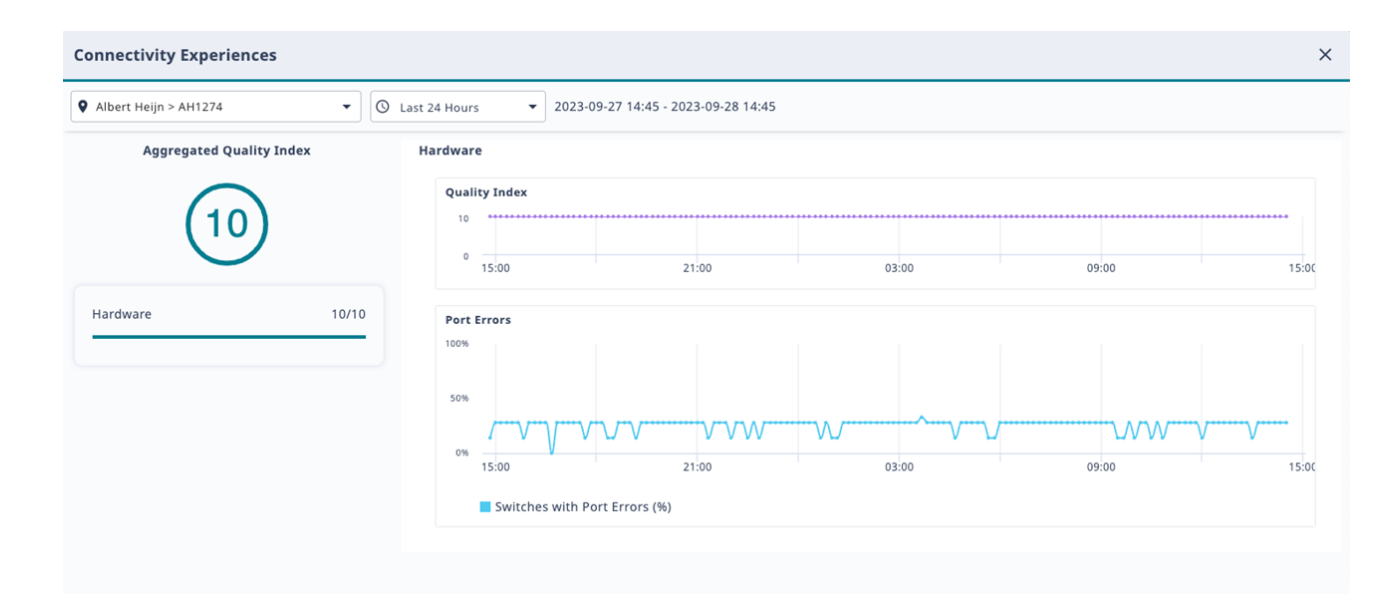

#### Figure 17: Connectivity Experiences Panel (Wired)

To see high-level information about a port error, mouse over a point in the **Port Errors** graph.

To open the detailed **Port Errors** panel, select the **Port Errors** graph.

#### **Related Links**

Port Errors on page 26 Connectivity Experiences on page 16

#### Port Errors

To zoom in on the **Port Errors** graph, drag and select a time period.

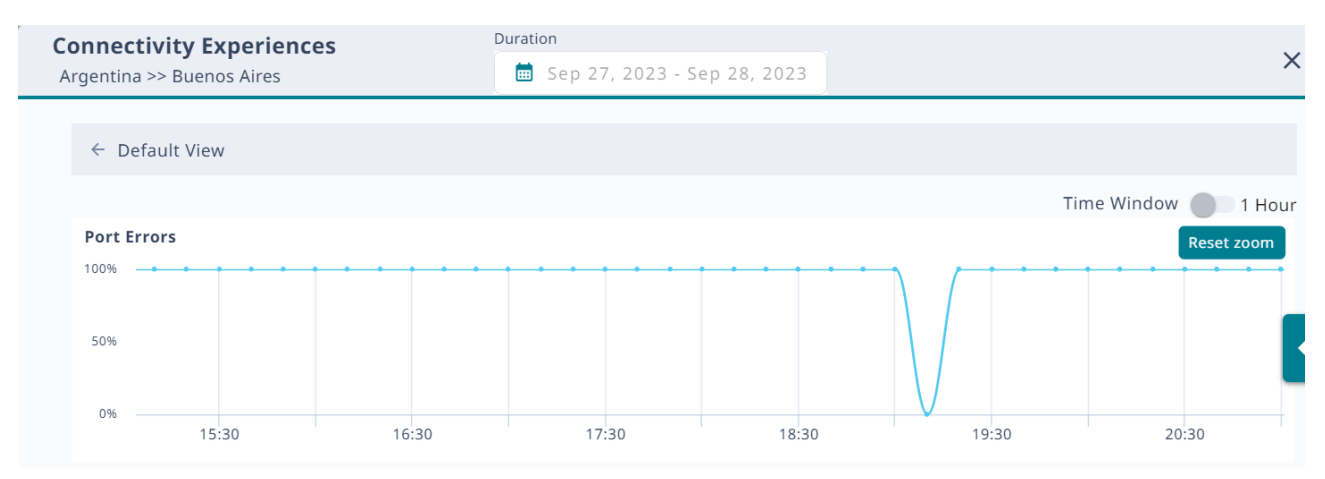

#### **Figure 18: Port Errors**

To zoom back out again, select **Reset zoom**. To return to the **Default View**, select the back arrow.

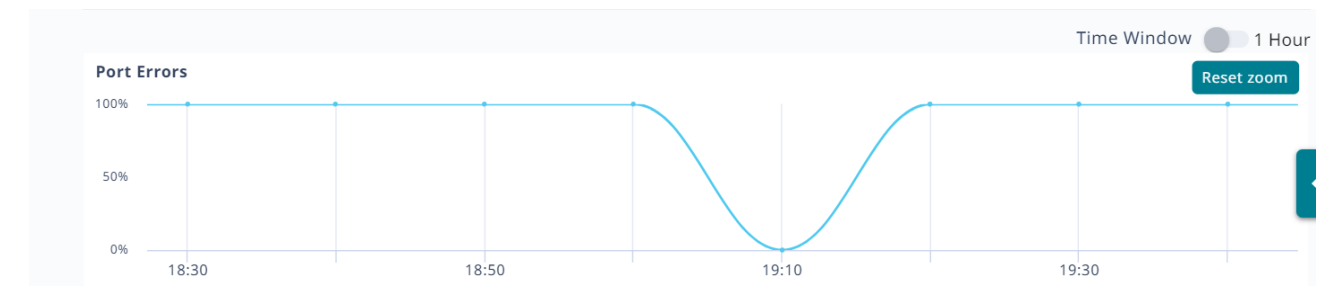

#### Figure 19: Port Errors Zoom

Select a point on the **Port Errors** graph to update the table with relevant information.

| Showing Affected Ports at 2023-09-28 03:40 |               |                | Search |                      | Q |
|--------------------------------------------|---------------|----------------|--------|----------------------|---|
| HOST NAME                                  | SERIAL NUMBER | MGT IP ADDRESS | PORT   | IN-ERRORS<br>Avg/Max |   |
| Acme1274sw-05                              | 2044N-43364   | 10.152.236.55  | 5      | 0.11% / 0.11%        |   |
| Acme1274sw-05                              | 2044N-43364   | 10.152.236.55  | 6      | 0.11% / 0.11%        |   |
| Acme1274sw-04                              | 2044N-43433   | 10.152.236.54  | 7      | 0.27% / 0.27%        |   |

#### **Figure 20: Affected Ports Table**

The system calculates the metrics that appear in the graph and in the table over a 10-minute period. To change the period to one hour, select the **Time Window** toggle.

Search the table by host name, MAC address, SSID, or operating system (OS).

#### **Related Links**

Connectivity Experiences Panel (Wired) on page 25

## Anomalies

The **Anomalies** tab uses the following interactive widgets and a table to display information about anomalies:

- Top Anomalies by Site Widget on page 29
- Anomalies by Severity Widget on page 29
- Top Anomalies by Type Widget on page 30

To hide the widgets and display a streamlined view of Anomalies by Severity, select

To display the widgets again, select  $\checkmark$  .

Anomalies by Severity 3 High(0) 
Medium(0) 
Low(3)

#### Figure 21: Anomalies by Severity Streamlined View

Use the controls found at the top of the page to customize your view of the widgets and the table:

Site

Display all sites (default) or select a specific site from the menu. You can search the menu for a site.

#### Severity

Display all severity levels (default) or select a severity level from the menu.

#### Anomaly Type

Display all anomaly types (default) or select a type of anomaly from the menu.

#### Duration

Display anomalies for the past 24 hours (default), the past 7 days, or for a custom period. Select up to 7 days, from 90 days of historical data.

#### Exclude Muted

Toggle to hide or display previously muted anomalies.

#### Trends

Display the **Anomaly Trends** graph that shows anomalies for all sites and severities for the past 90 days.

#### Refresh

Refresh the display by selecting  $^{f C}$  .

#### Related Links

Top Anomalies by Site Widget on page 29 Anomalies by Severity Widget on page 29 Top Anomalies by Type Widget on page 30 Anomaly Trends on page 42

#### Instant Anomaly Detection

CoPilot provides instant anomaly detection, so no tuning is required. Instant anomaly detection provides the following benefits:

- Automatically applies and updates the historical data for newly added or licensed devices.
- CoPilot aggregates and correlates historical and latest data streams.
- Algorithms identify normal patterns and establish dynamic baselines.
- To reduce bias and false positives, CoPilot determines dynamic baselines by considering local and regional values.
- CoPilot identifies anomalies at multiple levels: local device, installed location, associated devices, and across multiple sites.

## Top Anomalies by Site Widget

| Top Anomalies By Site      |   |
|----------------------------|---|
| ETQA > ET7498 (3)          |   |
| Vms-g7r3-1 > vms1-bld1 (3) |   |
| AHQA > AH1040 (2)          |   |
| vms-g7r3-2 > vms2-bld1 (2) | - |

#### Figure 22: Top Anomalies By Site

The **Top Anomalies By Site** widget shows the sites with the most anomalies. Select a site in the widget to view only the anomalies for that site. The other widgets and the table update to show only the anomalies for the selected site.

Related Links

Anomalies on page 27

## Anomalies by Severity Widget

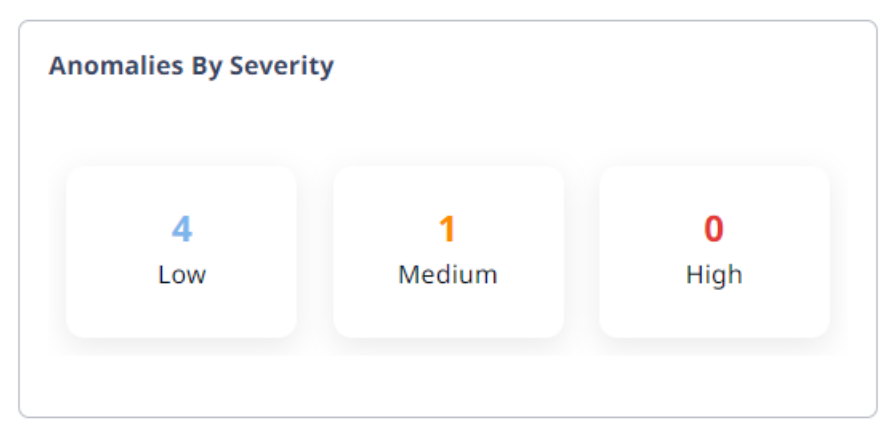

#### Figure 23: Anomalies By Severity

The **Anomalies By Severity** widget shows the number of anomalies for each severity level. Select a level to display only the anomalies of that severity. The other widgets and the table update to show only anomalies of the selected severity.

**Related Links** 

Anomalies on page 27

# Top Anomalies by Type Widget

| Т | op Anomalies By Type         |  |
|---|------------------------------|--|
|   | Port Efficiency (5)          |  |
|   | PoE Stability (2)            |  |
|   | Adverse Traffic Patterns (2) |  |
|   | Wi-Fi Efficiency (1)         |  |

#### Figure 24: Top Anomalies By Type

The **Top Anomalies By Type** widget shows the most common types of anomalies for your network. From the menu, select an **Anomaly Type** to display only anomalies of that type. The other widgets and table update to display only anomalies of that type.

#### **Related Links**

Adverse Traffic Patterns on page 36 DFS Recurrence on page 35 Hardware Health on page 36 PoE Stability on page 31 Port Efficiency on page 35 Wi-Fi Capacity on page 30 Wi-Fi Efficiency on page 30 Missing VLANs on page 37 Anomalies on page 27

#### Wi-Fi Efficiency

Wi-Fi efficiency anomalies are related to wireless communication between clients and APs. For more information about packet data anomalies, select a location (site) that has a Wi-Fi efficiency anomaly. You can sort the data by location, severity, and most recent occurrence.

#### **Related Links**

Top Anomalies by Type Widget on page 30

#### Wi-Fi Capacity

Wi-Fi capacity anomalies are related to access point (AP) capacity and airtime usage. You can sort the data by location, severity, and most recent occurrence. This data contains statistical information such as client connection duration and the channel utilization information related to wireless APs. Wi-Fi capacity anomaly reports include the follow information:

- Total time a channel was in use.
- Total time peak usage for the channel was 80% or higher.
- The total number of peak and non-peak intervals (80% or more) recorded on the channel.
- The average number of clients during peak and non-peak intervals.
- The average total TX and RX usage during peak and non-peak intervals.
- The average interference during peak and non-peak intervals.
- An indication of whether or not the channel is anomalous.
- An indication of the severity of the anomaly (low, medium, high, or null).
- Date and time of the analysis (typically over the last 24 hours).
- The Regional Data Center (RDC) from which the data was obtained.

#### Related Links

#### Top Anomalies by Type Widget on page 30

#### PoE Stability

Access Points (AP) commonly receive power through an Ethernet backhaul cable connection to an upstream switch. This method is known as Power over Ethernet or PoE. When an AP boots, it selects a power mode based on the available PoE protocols. The AP can start with PoE and move to PoE+ after a brief interval. It uses the selected power mode until it reboots.

#### **Table 5: PoE Standards**

| Standard   | Description  |
|------------|--------------|
| PoE (AF)   | IEEE 802.3af |
| PoE+ (AT)  | IEEE 802.3at |
| PoE++ (BT) | IEEE 802.3bt |

PoE stability anomalies are related to sudden changes in power draw. Data is presented over a 48-hour period, and includes date and time details. When an AP negotiates down to AF, even though it requires AT or a higher level for optimal performance and full capacity, CoPilot reports a PoE anomaly.

The severity definitions for PoE anomalies are based on the average number of clients connected to an AP on a given day. If there are fewer than 10 clients, the anomaly severity is considered low. If there are 50 or more clients on a given day, the severity level is considered high. If there are between 10 and 50 clients, the severity level is considered medium.

Occasionally, poorly installed cabling or MDU closet wiring, lack of power on the upstream switch, or a failing power supply on either the AP or the switch might cause APs to cycle through power modes, while never reaching a steady state.

To open the **PoE Stability Anomaly** panel, select a location (site), for which anomalies have been detected, from the table. To view more information about an anomaly, select the corresponding down arrow. The **PoE Stability Anomaly** panel includes the following information:

#### Header

This section provides general information about the anomaly.

| x | EDUC-CTE-APO2     | Go to Device      | ×                                   |                       |                         |  |
|---|-------------------|-------------------|-------------------------------------|-----------------------|-------------------------|--|
|   | Current PoE Mode: | Severity:<br>High | Last Detected:<br>May 02 2023 10:23 | Category:<br>Wireless | Type:<br>Wi-Fi Capacity |  |

#### Figure 25: PoE Stability Anomaly Header

The **Current PoE Mode** shows whether the affected device is online and the current power mode—AF, AT or BT. If the AP is offline, the status is **Disconnected**.

To get more information about the device, select Go to Device.

#### lssue

This section provides a description of the problem, including the actual PoE mode and the desired PoE mode.

#### 🛕 Issue

This AP (EDUC-CTE-AP02) needs AT (30w) to operate at its maximum capacity but has been negotiated down to AF (15w)

AF (15w) 🕹 AT (30w) 🗸

#### Figure 26: Issue

#### Impact

This section describes the effect the anomaly has on the system, for example: *Lower coverage and performance in the coverage area* 

#### Recommendation

This section provides steps to resolve the anomaly, for example:

- 1. Verify whether there is sufficient PoE budget on the upstream switch.
- 2. Verify that the network cable length is not beyond 100 meters (328 feet), is properly connected to the AP, and that the cable does not have any signs of damage.

#### PoE Trend

The **PoE Trend** graph shows the pattern of changes in PoE mode for the 48 hours prior to the last detected timestamp. To view the graph, select the down arrow.

The graph indicates the three power modes: AF, AT and BT Type 3. Red indicates a low power mode.

| PoE Trend       |                     |                              |
|-----------------|---------------------|------------------------------|
| BT Type 3 (60w) |                     |                              |
|                 |                     |                              |
|                 |                     |                              |
| AT(30w)         |                     | Drag and select to zoom      |
|                 |                     | Mar 28 24 05:00<br>Value: 30 |
|                 |                     |                              |
| AF(15w)         | 16:00 27. Mar 08:00 | 16:00 28. Mar 08:00          |
|                 |                     |                              |

#### Figure 27: PoE Trend

Select and drag across the timeline to zoom in on a section. Select **Reset zoom** to return to view the entire timeline.

#### **Neighboring Devices**

If LLDP is enabled on the AP, the **Neighboring Devices** section provides useful information for troubleshooting power sourcing equipment, and nearby APs connected to the affected AP. To expand this section, select the down arrow.

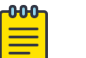

#### Note

If LLDP is enabled and the upstream device is an Extreme switch managed by the current VIQ, the **Upstream System Name** value appears as a link that opens the D360 page for the switch.

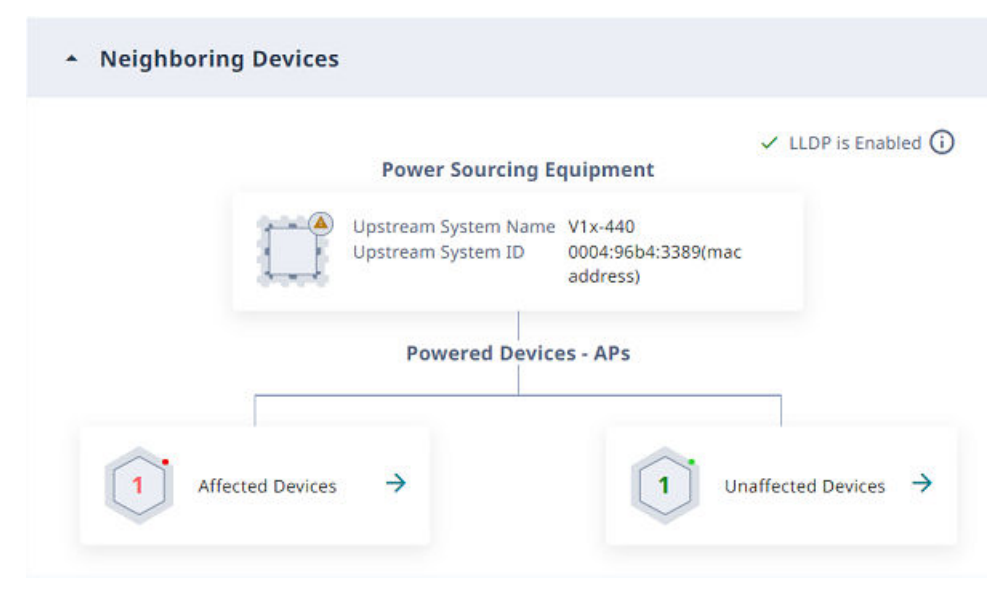

#### **Figure 28: Neighboring Devices**

Select **Affected Devices** to view a list of devices affected by the anomaly. ExtremeCloud IQ icons indicate whether the affected device is the current access point, or a neighboring access point.

Select Unaffected Devices to view a list of devices not affected by the anomaly.

The device lists include the following details when LLDP is enabled:

- AP Name (Host Name when LLDP is disabled)
- AP Model (Product Type when LLDP is disabled
- AP Interface (Interface when LLDP is disabled
- PSE Port (Port when LLDP is disabled
- · Last Detected Time (only for affected devices)

If LLDP is not enabled, ExtremeCloud IQ reports the affected building and the floor, the number of devices affected by the anomaly, and the number of devices not affected.

The device lists include the following details when LLDP is enabled:

- Host Name
- Product Type
- Interface
- Port
- · Last Detected Time (only for affected devices)

**Related Links** 

Top Anomalies by Type Widget on page 30

#### DFS Recurrence

Dynamic Frequency Selection (DFS) recurrence anomalies are related to radarinfluenced channel changes. When an access point switches channels, the quality of service for connected clients might decrease temporarily, while repeated channel changes might degrade the client experience for extended periods of time.

When an AP detects a radar pulse on the DFS channel it is using, regulations require that it switch to a non-DFS channel for at least 30 minutes. This widget identifies APs that repeatedly switch from a wireless channel within the DFS range (channels 50-144, inclusive) to a channel outside the range because it detects third party radar pulses.

ExtremeCloud IQ records the DFS channels that are affected by radar pulses. Radar is usually not in use across the entire DFS channel range (50-144). If ExtremeCloud IQ determines that only a subset of the range is in use, you can disable only those channels. The AP continues to use DFS channels that are not affected by radar. If ExtremeCloud IQ determines that the entire range of DFS channels is affected, the best practice is to completely disable DFS for the affected AP.

The severity of a DFS anomaly is classified as being:

- High—Many (more than 12) radar events in the past 24 hours
- Medium—Moderate (8-12) number of radar events in the past 24 hours
- Low—Small (5-8) number of radar events in the past 24 hours

#### Related Links

Top Anomalies by Type Widget on page 30

#### Port Efficiency

Port efficiency anomalies identify wired and wireless device interfaces that are not making efficient use of the uplink backhaul connection. This inefficiency might occur in the following scenarios:

- An interface might only use half-duplex communication—only 50% of the available throughput capacity.
- An interface might occasionally flip between full-duplex and half-duplex modes. If this happens too often, it indicates that the interface cannot maintain a full-duplex connection and is considered an anomaly.
- An interface might use an inefficient data rate relative to its capability. Allowable data rates are 10 Mbps, 100 Mbps, 1000 Mbps, 2500 Mbps, 5000 Mbps, and 10000 Mbps. A data rate of 10 Mbps is considered inefficient, while 100 Mbps and higher data rates are considered normal.
- An interface might occasionally flip between data rates, for example, from 2500 Mbps to 1000 Mbps. When this happens on a regular basis, it indicates that there is a wider issue preventing the interface from maintaining the higher data rate.

To display the following graphs, select a site with a **Port Efficiency** anomaly:

• Port Supported Speed and Full/Half Duplex Negotiation

Number of Changes (Speed or Duplex)

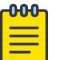

#### Note

The Number of Changes graph appears only for the following anomaly types:

- Wired and wireless duplex mode anomalies
- · Wired and wireless data rate inconsistency anomalies
- Anomalies that are a combination of duplex mode or data rate inconsistency and sub-optimal anomalies

#### Related Links

#### Top Anomalies by Type Widget on page 30

#### Adverse Traffic Patterns

Adverse traffic patterns are caused by TX and RX traffic loads that result in high resource use of multicast and broadcast communications. The use of multicast and broadcast requires devices to clone packets, which reduces CPU availability. This is usually not a problem, unless the traffic load begins to exceed the available CPU capacity. The CPU threshold for APs is 90%. The CPU threshold for switches is 50%. Exceeding the CPU capacity can increase latency and packet loss, and might even bring a device down.

#### **Related Links**

Top Anomalies by Type Widget on page 30

#### Hardware Health

Each of the following conditions triggers a hardware health anomaly.

#### **Table 6: Anomalous hardware conditions**

| Condition                  | Threshold                                            |
|----------------------------|------------------------------------------------------|
| Non-user initiated reboots | More than 5 in 1 hour                                |
| Non-user initiated reboots | More than 10 in 24 hours                             |
| CPU utilization            | Average CPU usage greater than 90% for 10 minutes    |
| Memory usage               | Average memory usage greater than 90% for 10 minutes |

To open the **Hardware Anomaly** panel, select a device, for which anomalies have been detected, from the table. The panel includes the following information:

#### Header

This section provides general information about the anomaly. To get more information about the device, select **Go to Device**.

| Vms-ym<br>Vms-g7r | <u>Go to Device</u>     | ×                |          |                 |  |
|-------------------|-------------------------|------------------|----------|-----------------|--|
| Interface         | Severity                | Detected:        | Category | Туре:           |  |
| 🖻 eth0            | <ul> <li>Low</li> </ul> | Aug 2 2024 06:29 | Wireless | Hardware Health |  |

#### Figure 29: Hardware Health anomaly header

#### Issue

This section identifies the condition for which the threshold was met, for example:

<name of device> memory utilization is consistently above 90%.

#### **Recommended Actions**

This section provides steps to resolve the anomaly, for example:

*Identify the process or service causing high memory usage using the CLI command 'show memory detail'.* 

#### **Time Series Analysis**

This section presents relevant synchronized time series graphs. Expand the section to see the graphs. To choose which graphs to display, select **Select Additional Charts**.

| Chart              | Display on hover                    | Expand on select                                                                                   |
|--------------------|-------------------------------------|----------------------------------------------------------------------------------------------------|
| Total Throughput   | Total throughput                    | Detailed chart showing: total,<br>unicast tx, rx, broadcast tx, rx<br>and multicast tx, rx traffic |
| Total Client Count | Total number of clients             | Client details: MAC, client<br>hostname, client OS                                                 |
| Reboot             | Reboot code and reason              | None                                                                                               |
| PoE Mode           | AP PoE power mode                   | None                                                                                               |
| Device Temperature | AP temperature                      | None                                                                                               |
| CPU Utilization    | Percentage of CPU utilization       | CLI output for <b>show system</b><br><b>process state</b>                                          |
| Memory Utilization | Percentage of memory<br>utilization | CLI output for <b>show memory</b><br><b>detail</b>                                                 |

#### **Table 7: Additional charts**

# NEW! Missing VLANs

ExtremeCloud IQ detects VLANs that are configured on the APs, but missing on the upstream switch, even if the upstream switch is not managed. All AP3XXX and AP5XXX models support this feature.

To trigger a Missing VLANs anomaly, clients must attempt to connect to the SSID.

Sometimes VLANs are intentionally missing, for example: black hole VLANs. You can manually exclude them.

#### LLDP Enabled

When LLDP is enabled, the anomaly includes the following information:

- The VLAN IDs missing on the APs
- The name of the upstream switch
- The switch ports the APs are connected on
- A Go to Device link, if the switch is managed by XIQ

| Constant State Street                                                                        | Veri-x460<br>Vindia >> vbld-1 >> vfl                                      | r-1                                   |                                        | Go to Device |
|----------------------------------------------------------------------------------------------|---------------------------------------------------------------------------|---------------------------------------|----------------------------------------|--------------|
| Interface                                                                                    | Severity                                                                  | Detected:                             | Category                               | Type:        |
| 💼 17                                                                                         | Medium                                                                    | Nov 18 2024 11:27:31                  | Wired                                  | Missing VLAN |
|                                                                                              |                                                                           |                                       |                                        |              |
| <ul> <li>Recommendation</li> <li>Check the</li> <li>LLDP is Er</li> </ul>                    | ended Actions<br>Interface configuration of<br>Nabled ①                   | n upstream switch Veri-x460 and add r | nissing VLANs.                         |              |
| <ul> <li>Recommendation</li> <li>Check the</li> <li>LLDP is Er</li> <li>AP NAME ↑</li> </ul> | ended Actions<br>interface configuration of<br>nabled ③<br>UPSTREAM SWITC | n upstream switch Veri-x460 and add r | nissing VLANs.<br>NS MISSING ON UPSTRE | AM SWITCH    |

#### Figure 30: Missing VLAN anomaly with LLDP enabled

#### LLDP Disabled

When LLDP is disabled, the anomaly includes the following information:

- The VLAN IDs missing on the APs
- The name of the upstream switch approximated from the floor name

| Company of the                                                        | vflr-2 Switch<br>Veri-site-2 >> ver-bld-2                                            | >> vflr-2                                                                        |                                     |                       | × |
|-----------------------------------------------------------------------|--------------------------------------------------------------------------------------|----------------------------------------------------------------------------------|-------------------------------------|-----------------------|---|
| Interface                                                             | Severity<br>• Medium                                                                 | Detected:<br>Dec 23 2024 06:11:20                                                | Category<br>Wired                   | Type:<br>Missing VLAN |   |
| Issue     Clients are     Clients are     Check the i     LLDP is Dis | failing to connect on AP v<br>nded Actions<br>interface configuration on<br>sabled ① | er-vfl-0670 due to missing VLANs on the<br>upstream switch vflr-2 Switch and add | e upstream switch<br>missing VLANs. |                       |   |
| AP NAME                                                               | VLAP                                                                                 | NS MISSING ON UPSTREAM SWITCH                                                    |                                     |                       |   |
| ver-vfl-0670                                                          | 602,6                                                                                | 503                                                                              |                                     |                       |   |

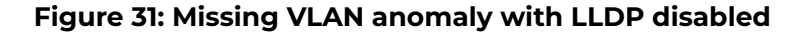

**Related Links** 

Exclude Missing VLANs on page 38

# NEW Exclude Missing VLANs

Use this task to manually specify VLANs to exclude from Missing VLANs anomaly detection.

- 1. Go to CoPilot > Anomalies, and select 🌣.
- 2. Select an existing Excluded VLAN ID, and then select  $\checkmark$ , or select +.
- Select Manual. Alternatively, select CSV Import and choose a CSV file. To dismiss existing false positives for the VLAN that you want to exclude, select Dismiss existing Missing VLANs.
- 4. In the **Excluded VLANs** field, type the VLAN IDs to exclude, separated by a comma after each ID.
- 5. From the **Exclude from Sites** menu, select the corresponding check box for each site from which you want to exclude the VLANs specified in Step 4.
- 6. Select ADD.

#### Related Links

Missing VLANs on page 37

#### Anomalies Table

The **Anomalies** table is interactive, and displays the following information for each anomaly:

- Device
- Interface
- Severity
- Issue
- Site
- Category
- Type
- Muted

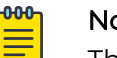

## Note

This column appears only when the **Exclude Muted** toggle is off. The possible values for this column are **Yes** and **No**.

Last detected

|  | DEVICE                      | INTERFACE                    | SEVERITY                                                                                             | ISSUE                                                                                                | SITE                       | CATEGORY      | ТҮРЕ          | DETECTED $\downarrow$ |
|--|-----------------------------|------------------------------|----------------------------------------------------------------------------------------------------|----------------------------------------------------------------------------------------------------|----------------------------|---------------|---------------|-----------------------|
|  | AH1-AH1-<br>0015 eth0 • Low |                              | AH1-AH1-0015 Port Efficiency issue eth0. Anomaly Type : Port negotiated sub-optimal speed - 100.     | AHQA >> AH1003 >> AH1003-                                                                            | Port                       | Apr 15 2024   |               |                       |
|  |                             | Port negotiated half duplex. | Store                                                                                                | wireless                                                                                             | Efficiency                 | 10:19         |               |                       |
|  | v305c-<br>19090 eth0 • Lo   | 🖨 alk0                       | v305c-19090 Port Efficiency issue eth0. Anomaly Type : Port negotiated sub-optimal speed - 100. Port | Vms-g7r3-1 >> vms1-bld1 >>                                                                           | Minelese                   | Port          | Apr 15 2024   |                       |
|  |                             | LOW                          | negotiated half duplex.                                                                              | vms1-bld1-flr-1                                                                                      | wireless                   | Efficiency    | 10:19         |                       |
|  | v410-74C0 NA • L            |                              | -                                                                                                    | This AP v410-74C0 needs at least AT (30w) power to operate at its maximum capacity but has been      | vms-g7r3-2 >> vms2-bld1 >> | Mirologe      | DoE Stability | Apr 15 2024           |
|  |                             | LOW                          | negotiated down to AF (15w) power.                                                                   | vms1-bld1-flr-1                                                                                      | will cless                 | FOE Stability | 10:19         |                       |
|  | AH1-AH1-                    | 🕈 5 GHz                      | Madium                                                                                               | AH1-AH1-0015 is nearing its wireless capacity on channel 36 in 5 GHz due to high airtime utilization | AHQA >> AH1003 >> AH1003-  | Mirologo      | Wi-Fi         | Apr 15 2024           |
|  |                             |                              |                                                                                                    |                                                                                                    | Items per                  | page: 50      |               | 5 < >                 |

#### **Figure 32: Anomalies**

You can display the anomalies in ascending or descending order by column, except for the **Interface** column. You can also search for anomalies by device, issue, site, or anomaly type. Use the **Items per page** menu to specify the maximum number of results to show, per page.

To download a CSV file that contains the same information, select  $\overset{ heta}{ heta}$  .

Some recurring anomalies are not problematic and you can mute or dismiss them. Select the corresponding check boxes for these anomalies, and then select ... > Mute or ... > Dismiss.

#### Mute

Hide the selected anomaly when **Exclude Muted** is enabled. To display muted anomalies, disable **Exclude Muted**.

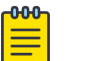

#### Note

When **Exclude Muted** is enabled, all existing and future anomalies of the selected type and location are hidden. For example, muting a PoE Stability anomaly for Site A hides all current and future anomalies of the PoE stability type for Site A.

#### Dismiss

Remove the selected anomaly from the table. This action does not affect other current or future anomalies of the same anomaly type.

#### Related Links

Anomaly Information for a Device on page 40 Anomalies on page 27

#### Anomaly Information for a Device

Select a device to open a panel with detailed information about the anomaly, including a description of the issue and recommended actions for resolution. To open the page for the device, select **Go to Device**.

The panel graphs display up to 3 days worth of data, including the 48 hours prior to the time stamp for the last detected anomaly.

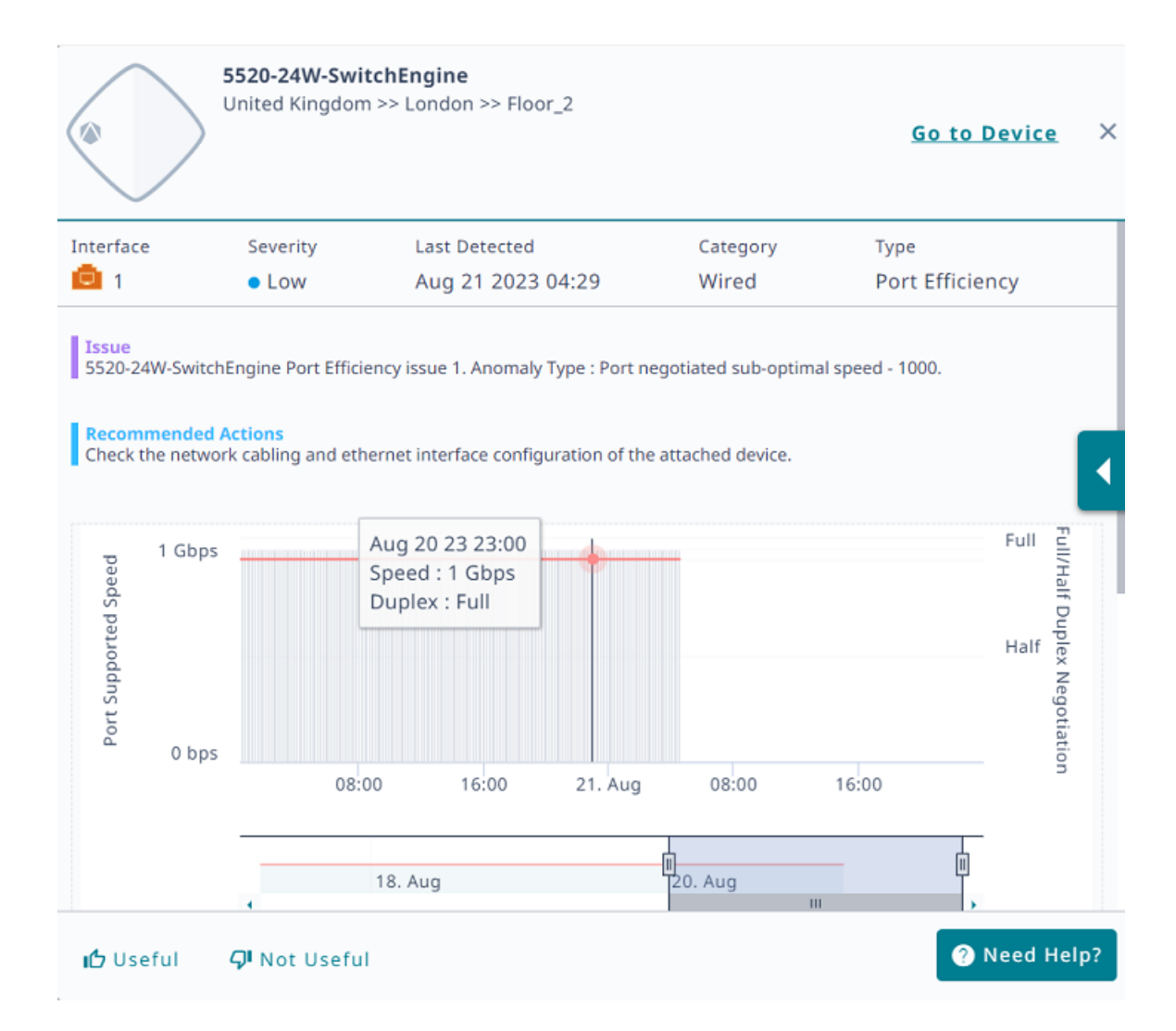

#### **Figure 33: Detailed Information**

If you find the detailed information helpful, select **Useful**. If you did not find the information helpful, select **Not Useful**. To get help, select **Need Help**.

Select a bar to see details; select a bar and drag along the timeline to show data for a range of time.

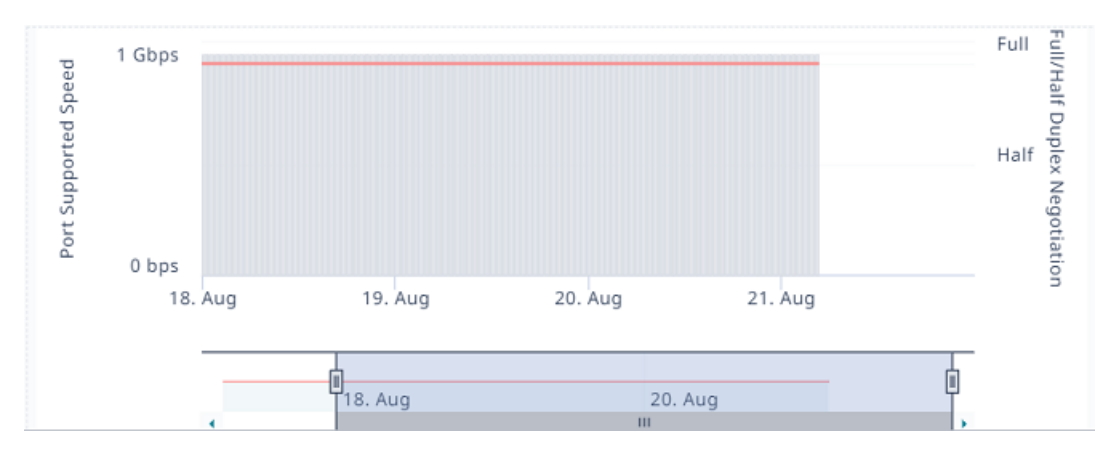

#### Figure 34: Detailed Information for Specific Days

#### Related Links

Anomalies Table on page 39

#### Submit a Support Ticket

You can trigger ExtremeCloud IQ to open a support ticket if an issue cannot be resolved using the data provided by Insights. ExtremeCloud IQ collects data from the Insight and attaches an output report from the affected device to send to GTAC.

Select Need Help and follow the instructions.

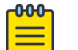

#### Note

This option is only available for devices covered by an ExtremeWorks maintenance contract.

## Anomaly Trends

To open the Anomaly Trends graph, go to CoPilot > Anomalies and select Trends

Mouse over a bar in the timeline to see the date and types of anomalies identified for that day.

View all anomalies (default) or select a specific **Anomaly Type** from the menu. You can drag along the graph to zoom in on a time period, and then select **Reset Zoom** to zoom back out.

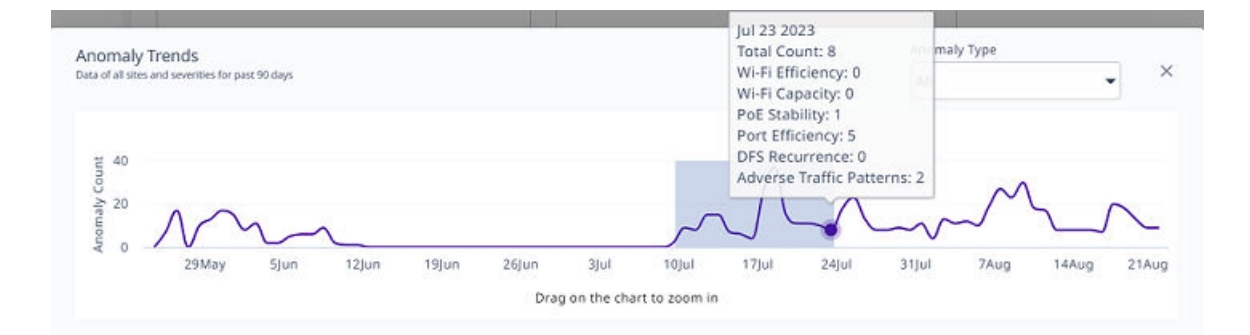

#### Figure 35: Anomaly Trends graph

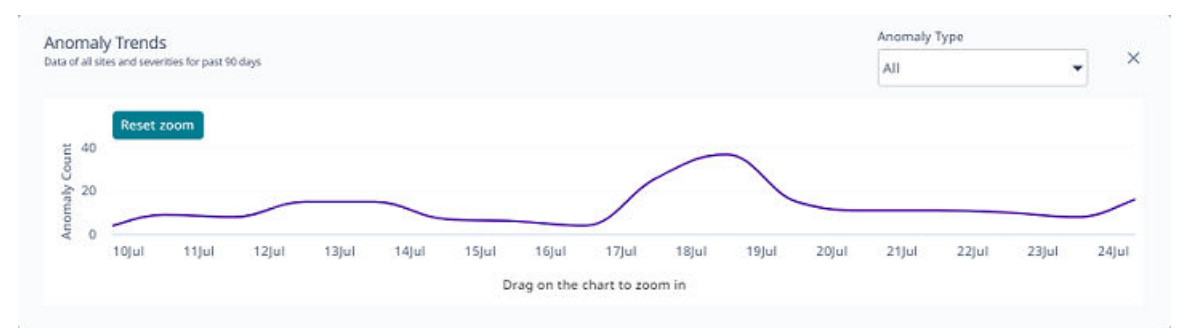

#### Figure 36: Anomaly Trends graph, zoomed in view

**Related Links** 

Anomalies on page 27

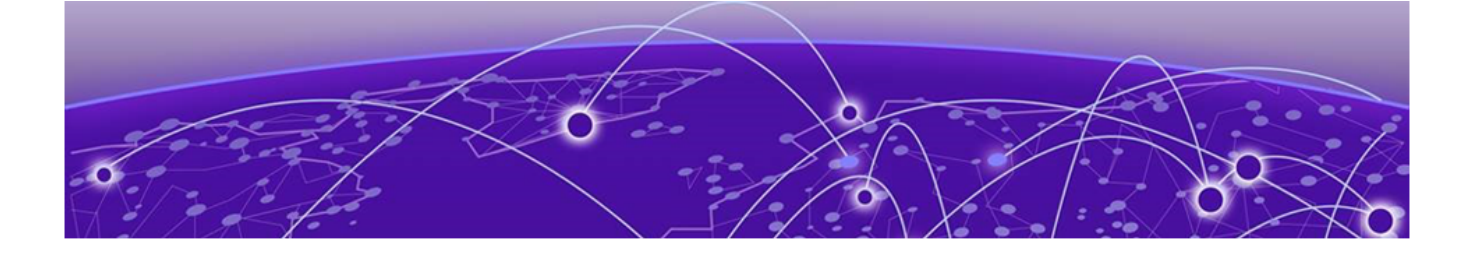

# Manage ExtremeCloud IQ CoPilot Licenses

CoPilot Licenses on page 44 CoPilot License Status on page 45 CoPilot Grace Period on page 45 Grace Period Notifications on page 46 CoPilot License Violations on page 46 Activate or Revoke a CoPilot License on page 48 Purchase CoPilot Licenses on page 48

During your free trial, there are no CoPilot licenses to manage, because your managed CoPilot-eligible devices use the 30-day grace period.

The following sections provide high-level information about CoPilot license management, including how to obtain CoPilot licenses. Use this information to inform your evaluation, and to prepare for an uninterrupted transition to your new CoPilot subscription.

For more information about CoPilot and other ExtremeCloud IQ licenses, see the *ExtremeCloud IQ Licensing Guide*.

# **CoPilot Licenses**

CoPilot licenses offer eligible devices the additional functionality of ExtremeCloud IQ Pilot. You must have an ExtremeCloud IQ Pilot or an ExtremeCloud IQ Legacy Entitlement Key to use an ExtremeCloud IQ CoPilot license. ExtremeCloud IQ CoPilot is available for all ExtremeCloud IQ Pilot accounts, but is not available for Extreme Connect accounts or Navigator accounts. After you link your account to the Extreme Portal, ExtremeCloud IQ obtains the CoPilot licenses from the license pool.

The following applications and devices are **NOT** eligible for ExtremeCloud IQ CoPilot licenses:

- ExtremeCloud IQ Controller
- Extreme Campus Controller
- Devices onboarded through Extreme Campus Controller
- WiNG devices

- Devices onboarded through ExtremeCloud IQ Controller
- Devices onboarded through ExtremeCloud IQ Site Engine
- Digital Twin devices
- Simulated devices
- SR (legacy switch) devices reporting directly to ExtremeCloud IQ
- Dell N-series devices reporting directly to ExtremeCloud IQ
- Devices onboarded as Managed Locally
- Devices for which the license was revoked by using the **Actions** menu.

#### Actions > Change CoPilot License Status > Revoke CoPilot License

Unmanaged devices

#### Related Links

Manage ExtremeCloud IQ CoPilot Licenses on page 44

# **CoPilot License Status**

The following license status values can apply to CoPilot-eligible devices:

#### None

This status appears for the following reasons:

- CoPilot is not enabled for the VIQ.
- The device is not CoPilot compatible.
- The device is unmanaged.
- An administrator revoked the license.

#### Active

The CoPilot license is in use (consumed).

#### **Grace Period**

The CoPilot license is expired and the device is using the grace period.

#### Unlicensed

The CoPilot license and the grace period are expired.

#### Trial

CoPilot is enabled for the trial VIQ (90 days).

# CoPilot Grace Period

ExtremeCloud IQ provides a 30-day grace period for unlicensed CoPilot-eligible devices. In the following cases, the grace period might apply to some of your devices:

- You enable the CoPilot feature.
- You onboard CoPilot eligible devices.
- A CoPilot license expires.

If you have fewer CoPilot licenses than CoPilot-eligible devices, the oldest (first onboarded) devices get CoPilot licenses first. The grace period applies to the newer devices that are not assigned a license. If a device is a stack and there are sufficient licenses to cover the stack, the system assigns the licenses to all stack units.

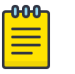

Note

After the CoPilot grace period begins, it cannot be paused or restarted. The grace period is a total of 30 days for each serial number.

Related Links

Manage ExtremeCloud IQ CoPilot Licenses on page 44

# **Grace Period Notifications**

When you have devices using the 30-day grace period, the user interface displays a banner to let you know.

LICENSE VIOLATION - Grace period is active. Check affected devices here.

You can enable email notifications and receive an email indicating that you have devices using the grace period, and again when the grace period expires.

**Related Links** 

Manage ExtremeCloud IQ CoPilot Licenses on page 44

#### Enable or Disable Proactive Email Notifications

A banner introducing this feature appears once for each administrator, at login:

*Email notifications about upcoming license expiration dates can be enabled/disabled <u>here</u>.* 

Select the link to open the **Global Settings** > **Account Details** page. If you select **X** to close the banner, it does not appear again. Use the following procedure to enable or disable notification emails.

- 1. Go to Global Settings > Account Details.
- 2. To receive notification emails, set the **Proactive license warning email messages** toggles to **ON**.

If you want to opt out of receiving notification emails, set the toggles to OFF.

There is a toggle for your primary **Email**, and one for your **Alternate Email**. You can set one or both toggles to **ON** or **OFF**.

# **CoPilot License Violations**

If there are fewer CoPilot licenses in the license pool than CoPilot-eligible devices, the 30-day grace period activates for some of your devices. If you have devices using the grace period, a banner displays the following information:

LICENSE VIOLATION - Grace period is active. Check affected devices <u>here</u>

This message warns you that your devices have entered the 30 day grace period, after which you can no longer manage them.

After the grace period for a device expires, the device is CoPilot unlicensed. The CoPilot feature excludes unlicensed devices and does not process data from those devices. Anomalies and statistical reports are not reported in CoPilot. If you have devices for which the grace period has expired, a banner displays the following information:

Some CoPilot eligible devices do not have a CoPilot license allocated. To benefit from the full value of CoPilot, consider <u>adding CoPilot licenses</u> for all <u>devices that are eligible</u>. Contact your Extreme or partner representative for assistance. Check affected devices <u>here</u>.

The banner appears only on the CoPilot dashboard. After you dismiss the banner, it does not reappear for a week.

While the CoPilot license violation is active, standard CoPilot features are not affected unless there is an active Pilot license violation. CoPilot license violations and Pilot license violations can be active at the same time.

To resolve a CoPilot license violation:

- Contact your Extreme Networks or Extreme Networks Partner Sales Representative to purchase the required number of licenses, or renew expired licenses.
- Revoke CoPilot licenses. Go to Manage > Devices and select the devices to exclude from CoPilot monitoring. From the Actions menu, select Change CoPilot License Status > Revoke CoPilot Licenses.
- · Change managed CoPilot-eligible devices to unmanaged.
- Update the cached information from the license pool. Go to Global Settings > Administration > License Management and select Synchronize.

Alternately, you can unlink from and relink to the Extreme Portal using your Extreme Portal credentials.

 Disable CoPilot functions in Global Settings > Administration > VIQ Management > Disable CoPilot feature for this VIQ.

#### Multiple accounts

To help prevent license shortages, you can select which VIQs (accounts) use CoPilot. Enable or disable CoPilot for each ExtremeCloud IQ account in **Global Settings** > **Administration** > **VIQ Management** > **Enable/Disable CoPilot feature for this VIQ**.

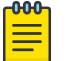

#### Note

If you have multiple ExtremeCloud IQ accounts with CoPilot linked to the same license pool, there might not be enough licenses to satisfy your requirements. For example, if two branches in different geolocations share the same pool, the first come, first served rule applies. To resolve this situation, do one of the following:

- Disable ExtremeCloud IQ CoPilot for the ExtremeCloud IQ account that is in violation.
- Add the required number of ExtremeCloud IQ CoPilot licenses.

#### **Related Links**

#### Manage ExtremeCloud IQ CoPilot Licenses on page 44

# Activate or Revoke a CoPilot License

ExtremeCloud IQ CoPilot must be enabled and the device must be CoPilot-eligible.

Use the following procedure to choose whether a CoPilot-eligible device gets a license. This procedure is useful if you have fewer CoPilot licenses than eligible devices.

- 1. Go to Manage > Devices.
- 2. Select the device for which you want to activate or revoke the CoPilot license.
- 3. From the Actions menu, select Change CoPilot License Status > Activate CoPilot License or Revoke CoPilot License.

# Purchase CoPilot Licenses

Contact Extreme Networks, or your Extreme Networks Partner Sales Representative, or use the following procedure to obtain CoPilot licenses.

Use this procedure to purchase more licenses.

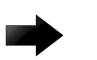

#### Important

When you add new licenses to your linked Extreme Portal account, ExtremeCloud IQ automatically assigns the licenses to eligible devices and ends the trial period.

If the 90-day trial of ExtremeCloud IQ is active, linking your Extreme Portal account ends the trial.

- 1. Go to Global Settings > License Management.
- 2. Select Contact Sales.

3. On the Ready to buy? dialog, select Yes.

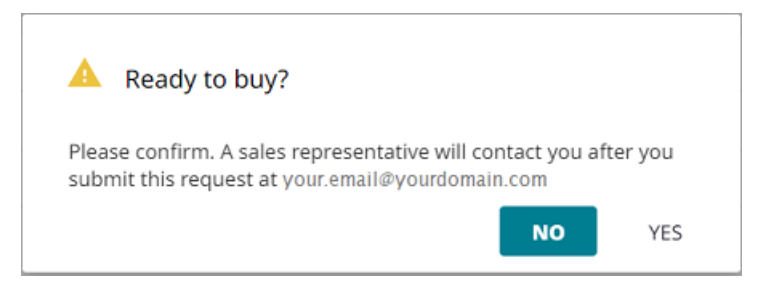

#### Figure 37: Ready to buy?

A sales representative will contact you to discuss your requirements and to help you place your order.

#### Table 8: ExtremeCloud IQ CoPilot Part Numbers

| Part Number         | Description                                    |
|---------------------|------------------------------------------------|
| XIQ-COPILOT-S-C-PWP | One device, one year—PartnerWorks Plus support |
| XIQ-COPILOT-S-C-EW  | One device, one year—ExtremeWorks support      |

**Related Links** 

Manage ExtremeCloud IQ CoPilot Licenses on page 44